# **ECO SERIES**

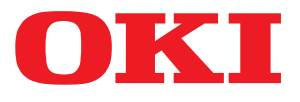

# Kullanıcı Kılavuzu

ML3320 ML3321 ML3390 ML3391

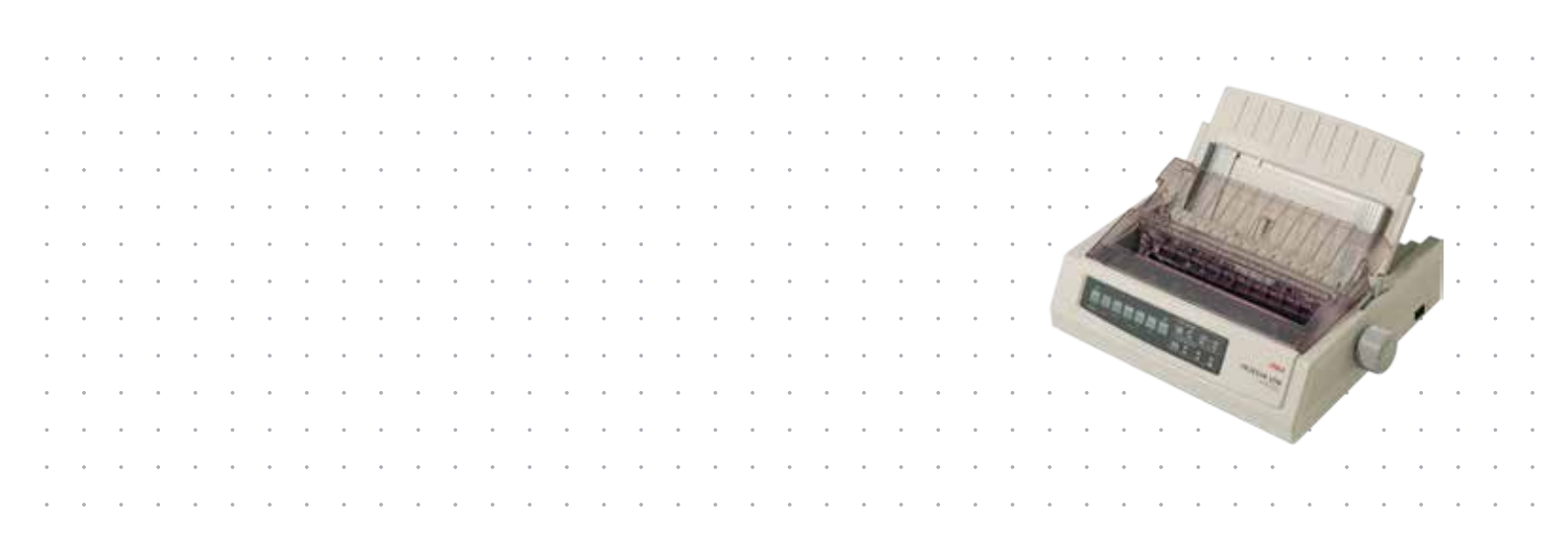

# Önsöz

Bu belgedeki bilgilerin tam, doğru ve güncel olmasını sağlamak için her türlü çalışma yapılmıştır. Üretici, kontrolü dışındaki hataların neden olduğu durumlarla ilgili sorumlu tutulamaz. Üretici, başka üreticilerce yapılan ve bu kılavuzda referansta bulunulan yazılımlar ve ekipmandaki değişikliklerin, buradaki bilgilerin gecerliliğini etkilemeyeceğini de garanti edememektedir. Başka şirketlerin ürettiği yazılım ürünlerinin anılması, bunların üretici tarafından mutlaka onaylandığı anlamına gelmez.

Bu belgenin olabildiğince doğru ve vardım sağlavacak nitelikte sağlanması icin gereken tüm makul calışmalar yapılmış olmasına karşın, bu belgede yer alan bilgilerin doğruluğuna ve tamlığına yönelik olarak açık veya zımni hiçbir garanti vermemekteyiz.

> En güncel sürücüler ve kılavuzlar su adresten sağlanabilir: http://www.okiprintingsolutions.com

Telif hakkı © 2012 OKI Data Corporation. Tüm hakları saklıdır.

OKI OKI Electric Industry Co., Ltd'nin tescilli ticari markasıdır.

OKI Printing Solutions, OKI Data Corporation'ın ticari markasıdır.

Energy Star, United States Environmental Protection Agency'nin ticari markasıdır.

Microsoft, MS-DOS ve Windows, Microsoft Corporation'ın tescilli ticari markalarıdır.

Apple, Macintosh, Mac ve Mac OS, Apple Inc. şirketinin ticari markalarıdır.

Diğer ürün adları ve marka adları ilgili mal sahiplerinin tescilli ticari markaları veya ticari markalarıdır.

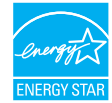

Üretici, bir Energy Star Programı Katılımcısı olarak, bu ürünün enerji verimliliği açısından Energy Star esaslarına uygun olduğunu belirlemiştir.

Not: Uyumlu değil(Ağ Arabirim Kartı kullanılırken).

Bu ürün, elektromanyetik uyumluluk, düşük voltaj, tehlikeli maddelerin kısıtlanması ile ilgili olarak üye devletlerin yasalarının yaklaşımı konusunda uygun olan yerlerde değiştirilmiş haliyle, Konsey Yönergeleri 2004/108/EC (EMC), 2006/95/EC (LVD) ve 2011/65/EU (ROHS) kosullarına uygundur.

Bu ürün EN55022 Sınıf B ile uyumludur. Ancak isteğe bağlı ağ arabirim kartı, RS232 C seri arabirim kartı veya isteğe bağlı tek sayfa besleyici takıldığında EN55022 uyumluluğu sınıf A'dır. Bu yapılandırma bir yerleşim ortamında radyo etkileşimine yol açabilir; bu durumda kullanıcının uygun önlemleri alması gerekir.

EMC yönergesi 2004/108/EC ile uyumluluk için bu ürünü değerlendirmek üzere aşağıdaki kablolar kullanılmıştır ve bundan başka yapılandırmalar bu uyumluluğu etkileyebilir.

| KABLO TÜRÜ | UZUNLUK<br>(METRE) | ANA | KORUMA |
|------------|--------------------|-----|--------|
| Güç        | 1,8                | ×   | ×      |
| USB        | 5,0                | ×   | ~      |
| Seri       | 1,5                | ×   | ~      |
| Paralel    | 5,0                | ×   | ×      |
| Lan        | 2,1                | ×   | ~      |

# Üretici Firma

OKI Data Corporation, 4-11-22 Shibaura, Minato-ku, Tokyo 108-8551, Japonya

# AB İthalatçısı/yetkili temsilcisi

OKI Europe Limited

Blays House Wick Road Egham Surrey, TW20 0HJ Birleşik Krallık

Tüm satış, destek bilgileri ve genel bilgi için yerel dağıtıcınıza başvurun.

# Çevre bilgisi

AEEE Yönetmeliğine Uygundur

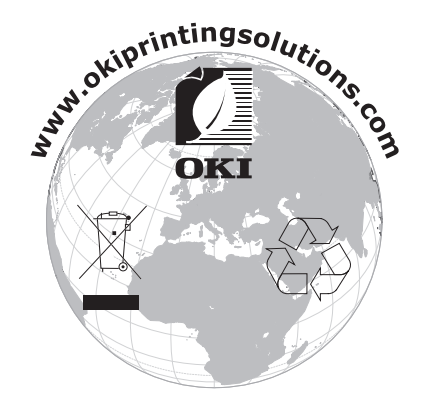

# İçindekiler

| Üretici Firma                                                                                                    |
|----------------------------------------------------------------------------------------------------|
| AB İthalatçısı/yetkili temsilcisi                                                                                                    |
| Cevre bilgisi                                                                                                    |
| İcindekiler                                                                                                    |
| Notlar dikkat ve uvarılar 6                                                                                                    |
| Girie 7                                                                                                    |
| Bu kılavuz hakkında                                                                                                    |
| Çevrimiçi kullanım                                                                                                    |
| Sayfaları yazdırma                                                                                                    |
| Başlarken9                                                                                                    |
| Ambalaj malzemelerini saklama                                                                                                    |
| Bileşen parçalarını tanımlama                                                                                                    |
| On gorunum                                                                                                    |
| Yazıcınızı verleştirme 10                                                                                                    |
| Yazıcının gücünü açma                                                                                                    |
| Yazıcınızı kapatma                                                                                                    |
| Yazıcınıza bağlama                                                                                                    |
| Arabirimler                                                                                                    |
| Bağlantı                                                                                                    |
| Yazıcı sürücüleri                                                                                                    |
| OKI DIPLIS                                                                                                    |
| DIPUS'u kullanarak yazıcıyı kontrol etme                                                                                                    |
| Kağıt yükleme                                                                                                    |
| Sürekli form yükleme (Arka besleme)                                                                                                    |
| Tek sayfa yükleme (Üstten besleme) 17                                                                                                    |
| Form başını ayarlama (TOF)                                                                                                    |
|                                                                                                    |
| Form başı ayarını geçici olarak değiştirme                                                                                                    |
| Form başı ayarını geçici olarak değiştirme                                                                                                    |
| Form başı ayarını geçici olarak değiştirme       19         Form başını standart ayara döndürme       20         Yazıcı kafası boşluğunu ayarlama       21         Kendi kendini sınamaları calıştırma       21                                                                                                    |
| Form başı ayarını geçici olarak değiştirme       19         Form başını standart ayara döndürme       20         Yazıcı kafası boşluğunu ayarlama       21         Kendi kendini sınamaları çalıştırma       21         Öykünme seçme       22                                                                                                    |
| Form başı ayarını geçici olarak değiştirme19Form başını standart ayara döndürme20Yazıcı kafası boşluğunu ayarlama21Kendi kendini sınamaları çalıştırma21Öykünme seçme22Yazıcının özelliklerini kullanma23                                                                                                    |
| Form başı ayarını geçici olarak değiştirme       19         Form başını standart ayara döndürme       20         Yazıcı kafası boşluğunu ayarlama       21         Kendi kendini sınamaları çalıştırma       21         Öykünme seçme       22         Yazıcının özelliklerini kullanma       23         Ayırma özelliği       23                                                                                                    |
| Form başı ayarını geçici olarak değiştirme       19         Form başını standart ayara döndürme       20         Yazıcı kafası boşluğunu ayarlama       21         Kendi kendini sınamaları çalıştırma       21         Öykünme seçme       22         Yazıcının özelliklerini kullanma       23         Ayırma özelliği       23         Form ayırma özelliği       23         Kağıt park etme özelliği       24                                                                                                    |
| Form başı ayarını geçici olarak değiştirme19Form başını standart ayara döndürme20Yazıcı kafası boşluğunu ayarlama21Kendi kendini sınamaları çalıştırma21Öykünme seçme22Yazıcının özelliklerini kullanma23Ayırma özelliği23Form ayırma özelliği23Kağıt park etme özelliği24                                                                                                    |
| Form başı ayarını geçici olarak değiştirme19Form başını standart ayara döndürme20Yazıcı kafası boşluğunu ayarlama21Kendi kendini sınamaları çalıştırma21Öykünme seçme22Yazıcının özelliklerini kullanma23Ayırma özelliği23Form ayırma özelliği23Kağıt park etme özelliği24Çalıştırma talimatları25                                                                                                    |
| Form başı ayarını geçici olarak değiştirme19Form başını standart ayara döndürme20Yazıcı kafası boşluğunu ayarlama21Kendi kendini sınamaları çalıştırma21Öykünme seçme22Yazıcının özelliklerini kullanma23Ayırma özelliği23Form ayırma özelliği23Kağıt park etme özelliği24Çalıştırma talimatları25Yazılırma modu: gösterge ışıkları26                                                                                                    |
| Form başı ayarını geçici olarak değiştirme19Form başını standart ayara döndürme20Yazıcı kafası boşluğunu ayarlama21Kendi kendini sınamaları çalıştırma21Öykünme seçme22Yazıcının özelliklerini kullanma23Ayırma özelliği23Form ayırma özelliği23Kağıt park etme özelliği24Çalıştırma talimatları.25Yazdırma modu: gösterge ışıkları26Baskı kalitesini ve yazı tipini seçme27                                                                                                    |
| Form başı ayarını geçici olarak değiştirme19Form başını standart ayara döndürme20Yazıcı kafası boşluğunu ayarlama21Kendi kendini sınamaları çalıştırma21Öykünme seçme22Yazıcının özelliklerini kullanma23Ayırma özelliği23Form ayırma özelliği23Kağıt park etme özelliği24Çalıştırma talimatları.25Yazdırma modu: gösterge ışıkları25Yazdırma modu: kontrol paneli tuşları26Baskı kalitesini ve yazı tipini seçme27Menü modu: kontrol paneli29                                                                                                    |
| Form başı ayarını geçici olarak değiştirme19Form başını standart ayara döndürme20Yazıcı kafası boşluğunu ayarlama21Kendi kendini sınamaları çalıştırma21Öykünme seçme22Yazıcının özelliklerini kullanma23Ayırma özelliği23Form ayırma özelliği23Kağıt park etme özelliği24Çalıştırma modu: gösterge ışıkları25Yazdırma modu: kontrol paneli tuşları26Baskı kalitesini ve yazı tipini seçme27Menü modu: kontrol paneli29Menü moduna grime ve çıkma30Menü moduna grime ve çıkma30                                                                    |
| Form başı ayarını geçici olarak değiştirme19Form başını standart ayara döndürme20Yazıcı kafası boşluğunu ayarlama21Kendi kendini sınamaları çalıştırma21Öykünme seçme22Yazıcının özelliklerini kullanma23Ayırma özelliği23Form ayırma özelliği23Kağıt park etme özelliği23Yazdırma modu: gösterge ışıkları25Yazdırma modu: kontrol paneli tuşları26Baskı kalitesini ve yazı tipini seçme27Menü modua grime ve çıkma30Menü moduna grime ve çıkma30Menü ayarlarının özeti31                                                                          |
| Form başı ayarını geçici olarak değiştirme19Form başını standart ayara döndürme20Yazıcı kafası boşluğunu ayarlama21Kendi kendini sınamaları çalıştırma21Öykünme seçme22Yazıcının özelliklerini kullanma23Ayırma özelliği23Form ayırma özelliği23Kağıt park etme özelliği23Kağıt park etme özelliği24Çalıştırma talimatları25Yazdırma modu: gösterge ışıkları26Baskı kalitesini ve yazı tipini seçme27Menü modua grime ve çıkma30Menü ayarlarının özeti31Bakım41                                                                                    |
| Form başı ayarını geçici olarak değiştirme19Form başını standart ayara döndürme20Yazıcı kafası boşluğunu ayarlama21Kendi kendini sınamaları çalıştırma21Öykünme seçme22Yazıcının özelliklerini kullanma23Ayırma özelliği23Form ayırma özelliği23Kağıt park etme özelliği24Çalıştırma talimatları25Yazdırma modu: gösterge ışıkları26Yazdırma modu: kontrol paneli tuşları26Baskı kalitesini ve yazı tipini seçme27Menü modu: kontrol paneli29Menü moduna grime ve çıkma30Menü ayarlarının özeti31Bakım41Şerit kartuşu değiştirme41                 |
| Form başı ayarını geçici olarak değiştirme19Form başını standart ayara döndürme20Yazıcı kafası boşluğunu ayarlama21Kendi kendini sınamaları çalıştırma21Öykünme seçme22Yazıcının özelliklerini kullanma23Ayırma özelliği23Form ayırma özelliği23Kağıt park etme özelliği24Çalıştırma talimatları25Yazırıma modu: gösterge ışıkları25Yazırıma modu: kontrol paneli tuşları26Baskı kalitesini ve yazı tipini seçme27Menü moduna grime ve çıkma30Menü ayarlarının özeti31Bakım41Şerit kartuşu değiştirme41Yazıcınızı temizleme42Yazıcının dış kısmı42 |

| Kurulum seçenekleri                              |
|--------------------------------------------------|
| Sorun Giderme                                    |
| Kağıt sıkışmalarını giderme 45                   |
| Arkadan besleme sıkışıklıkları 45                |
| Yineleyen arkadan besleme sıkışmalarını düzeltme |
| Tek sayfa sıkışmaları                            |
| Genel sorunlarla karşılaşıldığında yapılacaklar  |
| Özellikler                                       |
| Dizin                                            |
| OKI bağlantı bilgileri                           |

# Notlar, dikkat ve uyarılar

NOT

Bir not, ana metni destekleyecek ek bilgiler sağlar.

# DİKKAT!

Bir dikkat metni, dikkate alınmaması durumunda ekipman arızasına veya ekipmanın zarar görmesine yol açabilecek ek bilgiler sağlar.

## UYARI!

Bir uyarı, dikkate alınmaması durumunda kişisel yaralanma tehlikesiyle sonuçlanabilecek ek bilgiler sağlar.

Ürününüzü korumak ve işlevlerinden tam olarak yararlanmak için, bu model yalnızca orijinal şerit kartuşuyla çalışacak şekilde tasarlanmıştır. Diğer şerit kartuşları "uyumlu" olarak tanımlansalar da çalışmayabilirler ve çalışsa bile ürününüzün performansı ve baskı kalitesi düşebilir.

### Orijinal olmayan ürün kullanımı garantinizi geçersizleştirebilir.

Özellikler haber vermeksizin değiştirilebilir. Tüm ticari markalar onaylanmıştır.

# Giriş

Bu yazıcıyı satın aldığınız için tebrik ederiz!

Bu yazıcı serisi, masaüstü/ofis yazdırma ortamında oldukça güvenilir, mektup kalitesinde yazdırma ve yüksek çözünürlüklü grafik sağlamak için tasarlanmıştır. Bu yazıcı; en ileri teknoloji ürünü, 9 iğneli (ML3320ECO/ML3391ECO), seri nokta vuruşlu yazdırma teknolojisini gelişmiş malzemeler ve üstün bir yapıyla bir araya getirerek masaüstü boyutlu bir birimde yüksek performans ve çok yönlülük sağlar. Ergonomi ve uygulama ihtiyaçlarına verilen özel önem, çeşitli düzeylerde teknik kapasiteye sahip kullanıcılar için kullanıcı dostu bir çalışma sağlar.

# Bu kılavuz hakkında

Bu el kitabı (en güncel hali için www.okiprintingsolutions.com web sitesine bakın) yazıcınızın kullanım kılavuzudur ve aşağıda listelenen genel kullanıcı desteğinin bir bölümünü oluşturur.

> Kurulum Güvenliği kitapçığı: Yazıcının güvenli kullanımı hakkında bilgi verir.

Bu yazılı belge yazıcıyla birlikte verilir ve yazıcı kurulmadan önce bu belgenin okunması gerekir.

Kurulum kılavuzu: Yazıcınızı ambalajından nasıl çıkaracağınızı, nasıl bağlayacağınızı ve nasıl açacağınızı açıklamak içindir.

Bu, yazıcınızın ambalajında bulunan bir kağıt belgedir.

Bu Kullanım Kılavuzu: yazıcınızı tanımanıza ve özelliklerinden en iyi şekilde yararlanmanıza yardımcı olur. Ayrıca yazıcınızın en üst düzeyde performans göstermesi için sorun giderme ve bakım yöntemleri de belirtilmiştir.

Bu belge, el kitabı CD'sinde bulunan elektronik bir belgedir.

Ağ Yapılandırma Kılavuzu: ağ yöneticilerine, isteğe bağlı aksesuar olan ağ arabiriminin yapılandırılmasıyla ilgili ayrıntılı teknik bilgi sağlar.

Bu, isteğe bağlı aksesuar ağ arabirim kartıyla birlikte verilen, CD'de bulunan elektronik bir belgedir.

Çevrimiçi Yardım: yazıcı sürücüsü ve yardımcı program yazılımından erişilebilen çevrimiçi bilgileri içerir.

# Çevrimiçi kullanım

Bu kılavuz, Adobe Acrobat Reader kullanılarak ekranda okunacak şekilde tasarlanmıştır. Acrobat'ın sağladığı gezinme ve görüntüleme araçlarını kullanın.

Belirli bilgilere iki yoldan ulaşabilirsiniz:

- Ekranınızın sol alt tarafındaki yer işaretleri listesinde, görmek istediğiniz konunun üzerini tıklatarak o konuya geçiş yapabilirsiniz. (Yer işaretleri bulunmuyorsa, "İçindekiler", sayfa 4 öğesini kullanın.)
- Yer işaretleri listesinde Dizin'e geçiş yapmak için Dizin'i tıklatın. (Yer işaretleri bulunmuyorsa, "İçindekiler", sayfa 4 öğesini kullanın.) Alfabetik olarak sıralanan dizinde ilgilendiğiniz terimi bulun ve o terimi içeren sayaya geçiş yapmak için ilgili sayfa numarasını tıklatın.

# Sayfaları yazdırma

El kitabının tümü, bazı sayfaları veya bölümleri yazdırılabilir. İzlenen yol aşağıda belirtilmiştir:

- 1. Araç çubuğunda sırasıyla Dosya ve Yazdır seçeneklerini belirleyin (veya Ctrl + P tuşlarına basın).
- 2. Yazdırmak istediğiniz sayfaları seçin:
  - (a) Kılavuzun tümü için **Tüm sayfalar** (1).
  - (b) Bakmakta olduğunuz sayfa için **Geçerli sayfa** (2).

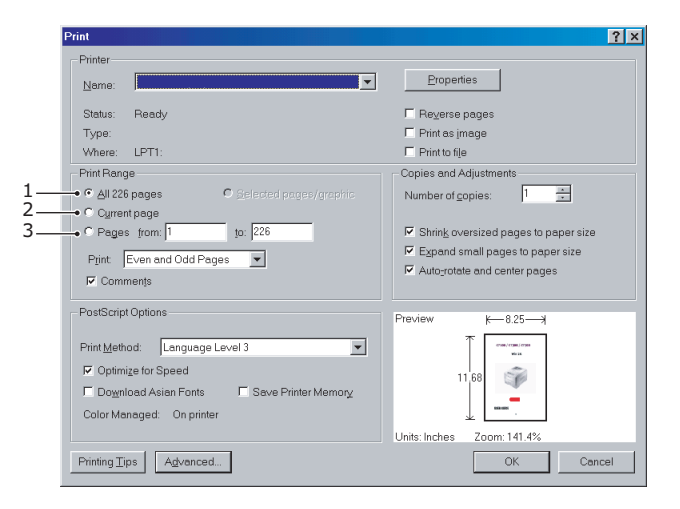

(c) Sayfa numaralarını girerek belirttiğiniz sayfa aralığı için **İlk sayfa** (3) ve **Son sayfa**.

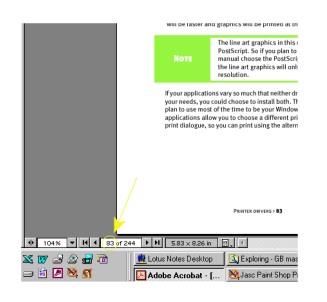

3. Tamam'ı tıklatın.

# Başlarken

## UYARI!

Yazıcınızla birlikte gelen Kurulum Güvenliği kitapçığını şimdiye kadar okumadıysanız, öncelikle kitapçığı gözden geçirmeniz önerilir.

## Ambalaj malzemelerini saklama

Kurma Kılavuzu'ndaki yönergelere göre yazıcınızı kurduktan sonra, yazıcınızı başka bir yere taşımanız gerekebileceğini göz önünde bulundurarak yazıcının ambalajlama malzemelerini ve kutusunu saklayın.

## Bileşen parçalarını tanımlama

## Ön görünüm

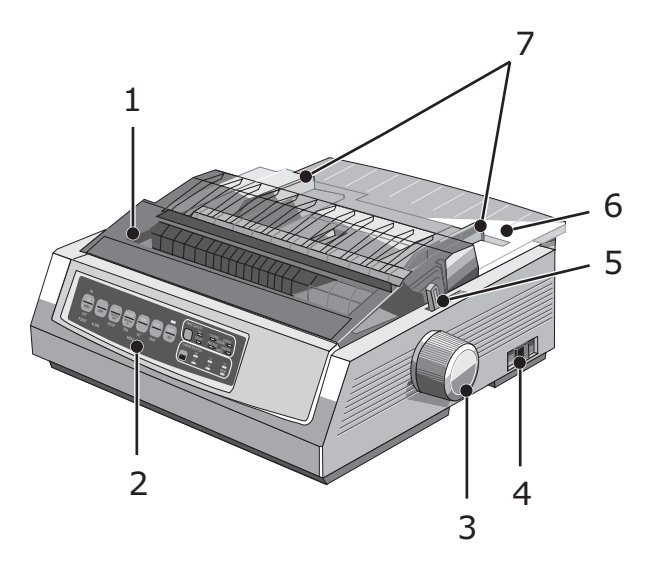

- **1.** Erişim kapağı: Erişim için, örneğin şerit kartuşu değiştirilirken, açılır ve kapanır. Gürültüyü azaltmak için kapalı tutun.
- 2. Kontrol paneli: Yazıcıyı kullanabilmenizi sağlayan düğme ve göstergeleri (ileriki bölümlerde ayrıntılı olarak açıklanmıştır) içerir.
- 3. Kağıt silindiri kolu: Kağıdı hareket ettirmek veya çıkarmak için çevrilir.
- 4. Güç düğmesi: Yazıcıyı AÇMAK/KAPATMAK için kullanılır.
- 5. Kağıt kaldıracı: Kullanılan kağıt türüne göre ayarlanır (tek sayfa veya sürekli formlar).
- 6. Kağıt ayırıcı: Yazıcının kullanacağı kağıt tutulur. (bir seferde bir sayfa).
- 7. Kağıt kılavuzları: Tek sayfa kağıdın genişliğine göre ayarlayın.

# Arka görünüm

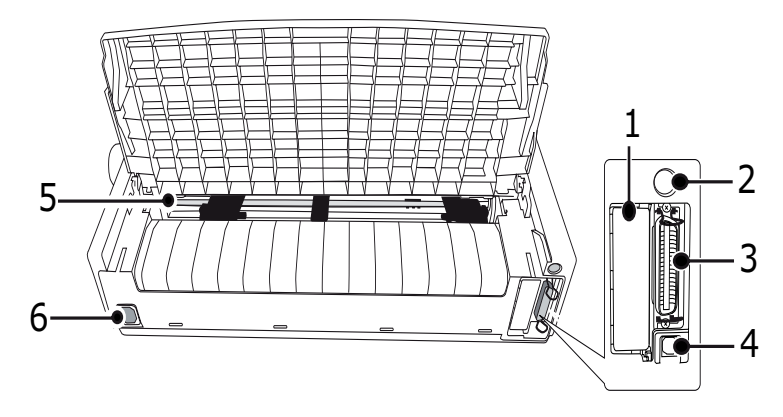

- İsteğe bağlı konektör konumu: İsteğe bağlı aksesuar seri arabirim kartı veya 100Base-TX/ 10Base-T ağ kartı bağlanır.
- 2. Sayfa besleyici/Rulo Kağıt standı konektörü: isteğe bağlı tek sayfa besleyiciyi veya rulo kağıt standını bağlayın.
- 3. Paralel konektör: Paralel arabirim konektörüne bağlanır.
- 4. USB konektörü: USB arabirim kablosuna bağlanır.
- 5. Pin Çekici: Sürekli formları yüklemek ve beslemek içindir.
- 6. Güç konektörü: Yazıcı güç kablosuna bağlanır.

## Yazıcınızı yerleştirme

- > Yazıcınızı yerleştirmek için sağlam ve düz bir yüzey seçin.
- Kağıt silindiri kolu ve çeşitli kağıt besleme yollarına kolay erişim için, yazıcınızın çevresinde yeterli boşluğun bulunmasını sağlayın (örneğin, duvarlarla yazıcı arasında en az 60 cm bulunsun).
- > Yakınlarda, topraklanmış bir güç prizi bulunduğuna emin olun.

# Yazıcının gücünü açma

### **UYARI!**

Bu ekipman UPS (Kesintisiz Güç Kaynağı) ve/veya çeviriciye bağlandığında, ekipmanın çalışması garanti edilmez. Bunun yapılması, bu ekipmana zarar verebilir. UPS ve/veya çevirici kullanmayın.

- 1. Yazıcınızın güç düğmesinin OFF (KAPALI) konumunda olduğundan emin olun.
- 2. Güç kablosu konektörünü (1) yazıcı üzerindeki A/C Girişine (2) bağlayın.

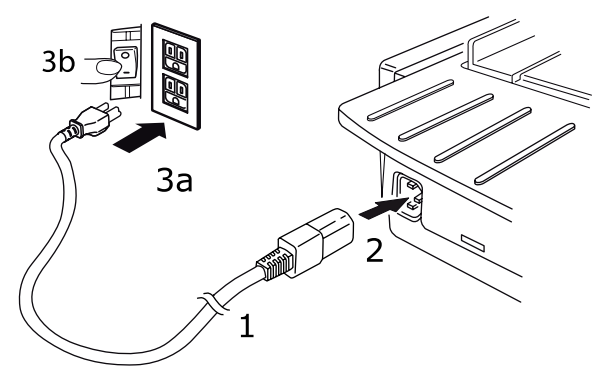

3. Güç kablosunu 220/240 V A/C prize bağlayın (3a) ve prizin gücünü açın (3b).

UYARI! Üç geçme dişli bir AC fişini takarken dikkatli olun. Fişi takmadan önce FG terminalinin konumunu kontrol edin. Fişin yanlış takılması, hem yazıcının ana gövdesiyle çevrebirim aygıtlarının zarar görmesine hem de elektrik çarpmasına, dumana ve ateş almaya yol açabilir.

- 4. Yazıcının güç düğmesini ON (AÇIK) konumuna getirin.
- 5. Kontrol panelindeki güç gösterge ışığının yanıp yanmadığını kontrol edin.

## Yazıcınızı kapatma

- 1. Yazıcının Güç Düğmesini KAPALI konumuna getirin.
- 2. Prizin gücünü kapatın (1a) ve ardından güç prizinden çıkarın (1b).

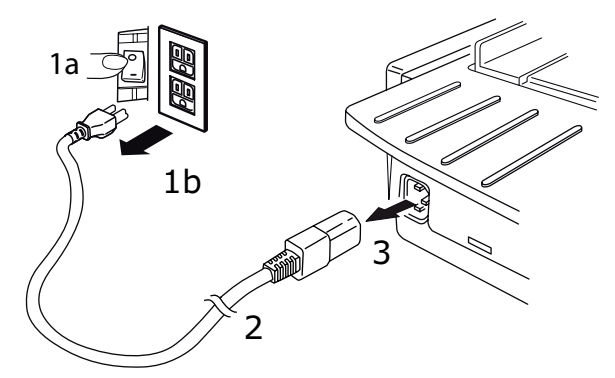

3. Güç kablosu konektörünü (2) yazıcıdan çıkarın (3).

# Yazıcınıza bağlama

# Arabirimler

Yazıcınız iki standart veri arabirimi ile donatılmıştır:

## **DİKKAT!**

Hiçbir zaman paralel ve USB bağlantı noktalarını aynı anda kullanmayın.

- Paralel: PC'ye doğrudan bağlantı için. Bu bağlantı noktasında, iki yönlü (IEEE 1284 uyumlu) paralel kablo kullanılması gerekir.
- USB: İşletim sistemi Windows 2000 veya daha yüksek bir sürüm olan PC ile bağlantı kurmak için. Bu bağlantı noktasında, USB 2.0 sürümüyle uyumlu, 5 m uzunluğunda korumalı bir kablo kullanılması gerekir.

NOT Arabirim kabloları yazıcınızla birlikte verilmez.

Aşağıdaki arabirimler isteğe bağlı aksesuarlardır ve aksesuarlarla birlikte verilen kurulum belgelerinde anlatılırlar:

- > RS232 C Seri arabirim
- > 100Base-TX/10Base-T ağ bağlantısı

#### NOT

- > Ağ bağlantısını kurmak için Ağ Yapılandırma Kılavuzu'na bakın.
- Bu üründe RS-232C veya Ağ Arabirimi seçeneği yüklüyse, paralel ya da USB bağlantı noktası kullanmanız önerilir.

## Bağlantı

- **1.** Hem yazıcının, hem bilgisayarın KAPALI olduğundan emin olun.
- 2. Gerekli olan arabirim kablosunu USB, Paralel, Seri veya Ağ önce yazıcıya, sonra bilgisayara bağlayın.
- 3. Önce yazıcıyı, sonra bilgisayarı AÇIN.

# Yazıcı sürücüleri

Yazıcınızın sürücüsü, yazıcıyla gelen CD'de yer alır. Sürücüyü yükleyebilir ya da yazılım uygulamanızda aşağıda listelenen uyumlu sürücülerden birini seçebilirsiniz.

| IBM PROPRINTER III  | EPSON FX          | MICROLINE STANDARD |
|---------------------|-------------------|--------------------|
| ML3320/1 IBM        | ML3320/1 Epson    | Microline 320/321  |
| IBM Proprinter III  | Epson FX286e      | Microline 320/321  |
| IBM Proprinter II   | Epson FX 850/1050 | Microline 320/321  |
| IBM Proprinter      | Epson FX 86/286   | Microline 292/293  |
| IBM Graphics Yazıcı | Epson FX          | Microline 192/193  |
|                     | Epson FX800/1000  | Microline 182/183  |

CD'yi CD ROM sürücünüze yerleştirin.

NOT CD otomatik olarak çalışmazsa, Start (Başlat) > Run (Çalıştır) > Browse (Gözat) düğmelerini tıklatın, ardından CD-ROM sürücünüze göz atın, Setup.exe dosyasını çift tıklatın ve OK (Tamam) düğmesini tıklatın.

- 1. Dilinizi seçin.
- 2. I agree to accept the terms of the Software Licence Agreement'ı (Yazılım Lisans Anlaşmasının koşullarını kabul ediyorum) tıklatın.
- **3.** Menu Installer (Menü Yükleyici) penceresi görüntülendiğinde, **Install Driver** (Sürücüyü Yükle) düğmesini tıklatın.
- 4. Ekrandaki yönergeleri izleyin.

### Öykünmeler

Yazıcınız için fabrika varsayılan öykünmesi:

| MODEL               | ÖYKÜNME (VARSAYILAN) |
|---------------------|----------------------|
| ML3320ECO/ML3321ECO | IBM PPR              |
| ML3390ECO/ML3391ECO | EPSON LQ             |

Diğer öykünmelere geçmek isterseniz bkz. "Öykünme seçme", sayfa 22.

## Bilgisayardan yazdırma

Yazıcınızdan, örneğin bilgisayarınızdaki bir Windows uygulaması aracılığıyla, çıkış alacağınız zaman yazdırma seçimlerinizi ekranda beliren sürücü pencerelerinden yapın. Bu sürücü pencereleri kullanım kolaylığı sağlama ve öğretici olma amacıyla tasarlanmıştır. Ayrıca, her pencerede bulunan yardım düğmesi tıklatılarak çevrimiçi yardım da kullanılabilir.

# **OKI DIPUS**

**OKI DIPUS** yardımcı programı, mevcut uygulamaları kullanarak yazıcı ayarlarına uzaktan erişim sağlamanıza olanak tanır. DIPUS'a **Başlat > Tüm Programlar > Okidata > OKI DIPUS** yoluyla erişebilirsiniz.

### DIPUS'u kullanarak yazıcıyı kontrol etme

**OKI DIPUS** kapsamında dört tane yardımcı program vardır. Bu yardımcı programlardan her biri bilgisayarınızdan yazıcı ayarlarına erişim sağlar. Bu yardımcı programları kullanarak düğme ayarlarını, menü ayarlarını, form başı ayarlarını değiştirebilir ve yazıcının geçerli durumunu görüntüleyebilirsiniz. Böylece, yapılan tüm değişiklikler yazıcıya yüklenebilir ve yeni ayarlar olarak kaydedilir. Bu yardımcı programlar, yazıcının işletim paneli için birer alternatiftir.

### Düğme ayarı yardımcı programı

Bu yardımcı programı kullanarak yazıcınızın işletim panelindeki düğmeleri etkinleştirebilir veya devre dışı bırakabilirsiniz. Her düğme ve işlevi mesaj görünümünde açıklanmaktadır.

### Menü ayarı yardımcı programı

Bu yardımcı programı kullanarak yazıcılarınızın Menü ayarlarını görüntüleyebilir ve değiştirebilirsiniz.

### Durum monitörü

Durum Monitörü yardımcı programı, yazıcılarınızın geçerli durumunu - örneğin Çevrimiçi, Çevrimiçi (güç tasarrufu), vb. - görüntülemenize olanak tanır. Yazıcı hatası oluşması durumunda, bir uyarı mesajı da görüntülenir.

### TOF ayarı yardımcı programı

Bu yardımcı programı kullanarak, artık her sayfa için kağıttaki ilk satırı (TOF) ayarlayabilirsiniz. Bu yardımcı program, her yazdırma işiyle ayrı bir şekilde ilgilenmenize olanak tanır.

Her yardımcı programla ilgili ayrıntılı bilgi ve kapsam dahilindeki farklı ayarlar için, her penceredeki Help (Yardım) düğmesini tıklatarak çevrimiçi yardıma başvurun.

# Kağıt yükleme

# Sürekli form yükleme (Arka besleme)

Arka besleme yolu, rapor vb. belgeleri tek parça kalınlığında, sürekli form kağıda yazdırmak için önerilir. Grafikler veya çizelgeler için, en iyisi tek sayfa yolunu (üst besleme) kullanmaktır.

> NOT Kağıt yolunda kağıt varsa, arkadan besleme kağıdını takmadan önce bunu çıkarmayı unutmayın.

## Çekici terimleri

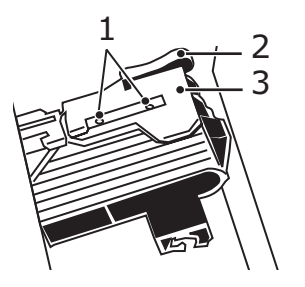

İğneler
 Kilitleme kolu
 Çekici kapağı

1. Kağıt kolunu "REAR" (ARKA) olarak işaretlenmiş konuma getirin.

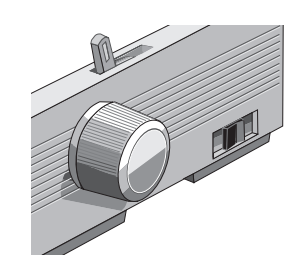

2. Kağıt ayırıcıyı tutun, biraz kaldırın, tekrar üzerine çekin ve öne çevirin.

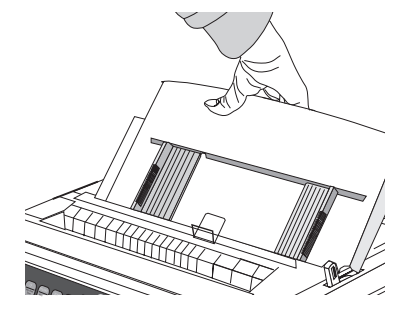

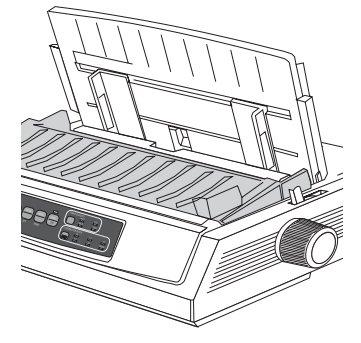

3. Kilit kollarını yukarı çekin ve çekici kapaklarını açın.

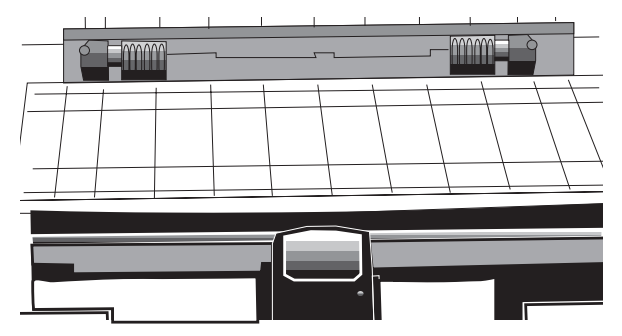

4. Sağdaki çekiciyi hareket ettirerek kağıt genişliğine ayarlayın.

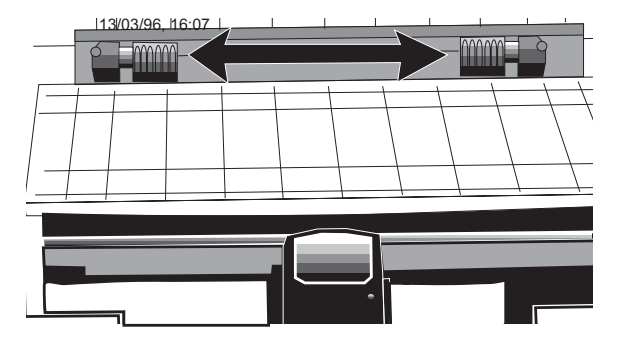

5. Kağıttaki ilk iki deliği her iki tarafta çekicinin iğneleri üzerine yerleştirin ve çekici kapaklarını kapatın.

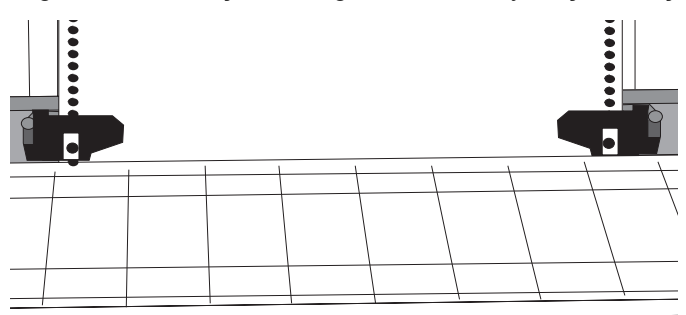

6. Soldaki çekiciyi hareket ettirerek uygun referans işaretinde (1) kağıdın kenarına ayarlayın ve kilitleme kolunu geri itin.

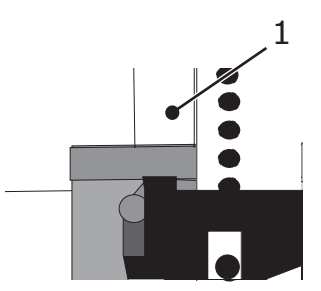

7. Sağdaki çekiciyi, kağıdın deliklerini iğneler üzerine ortalayacak şekilde ayarlayın ve kilitleme kolunu geri itin.

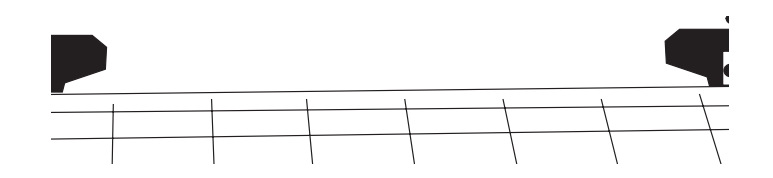

8. Kağıt ayırıcısını aşağı indirin ve kablo kılavuzunu (1) çekme makarası gövdesi üzerine (2) yerleştirin.

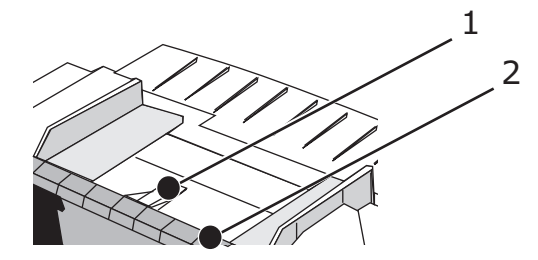

9. FF/LOAD (FB/YÜKLE) düğmesine basın. Kağıt yazıcıya beslenir.

#### NOT

Top of Form (Form Başı) için standart ayar (yazdırma buradan başlar) sayfanın başından itibaren 2,54 cm'dir. Ayarı değiştirmek için,

# Tek sayfa yükleme (Üstten besleme)

Antetli kağıtlar, notlar ve tek zarflar için tek sayfa besleme yolunu kullanın. Kağıt üzerinde en fazla denetimi sağladığından grafik ve çizelgelerin yazdırılmasında önerilir.

#### NOT

Kağıt yolunda sürekli form varsa, tek sayfa yüklemeden önce bunu çıkarmak için PARK düğmesine basın.

- 1. Yazıcının açık ve seçilmemiş olduğundan (SEL (SEÇ) ışığı kapalı) emin olun.
- 2. Kağıt kolunu "TOP" (ÜST) olarak işaretli konuma getirin.

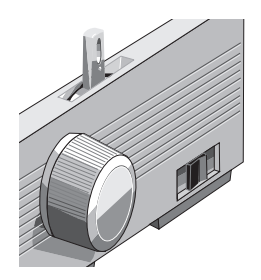

3. Kartuş kapağını açın ve kağıt ayırıcıyı tek sayfa konumuna kaldırın.

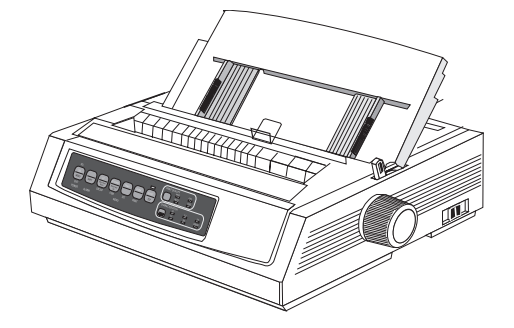

**4.** Kablo besleme kılavuzunun (1) kağıt ayırıcıda olduğundan emin olun.

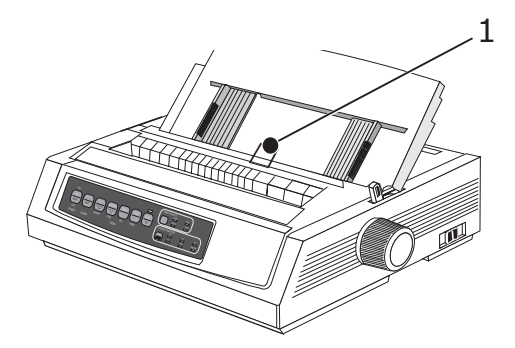

5. Kağıt besleme kılavuzunu (1) kağıdın genişliğine ayarlayın ve ayırıcıya bir sayfa kağıt yerleştirin. Kağıt yazıcıya beslenir.

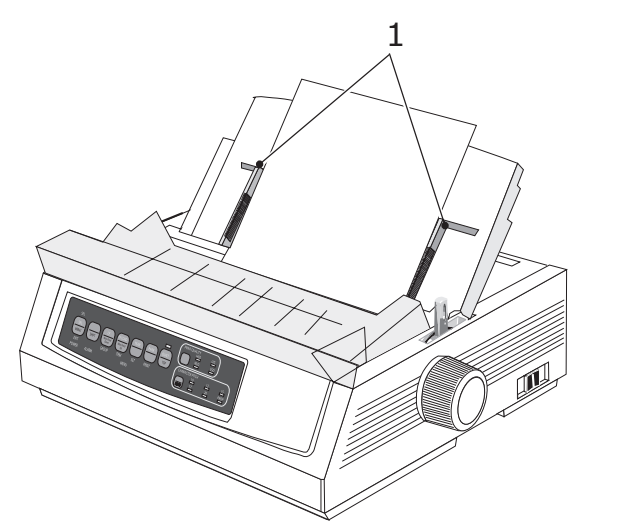

#### NOT

Top of Form (Form Başı) için standart ayar (yazdırma buradan başlar) sayfanın başından itibaren 2,54 cm'dir. Ayarı değiştirmek için, *"Form başını ayarlama (TOF)", sayfa 19.* 

# Form başını ayarlama (TOF)

Form Başını ayarlarken, kağıt muhafazası üzerindeki kırmızı çizgiyi (1) referans olarak kullanın:

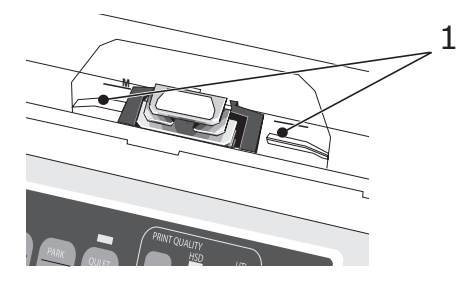

- 1. Yazıcının seçilmemiş olduğundan (SEL (SEÇ) ışığı kapalı) emin olun.
- 2. SHIFT (DEĞİŞTİR) (1) düğmesine basıp tutarak:
  - (a) Form Başını sayfada yukarı taşımak için LF (2) düğmesine basın
  - (b) Form Başını sayfada aşağı taşımak için FF/LOAD (FB/YÜKLE) (3) düğmesine basın

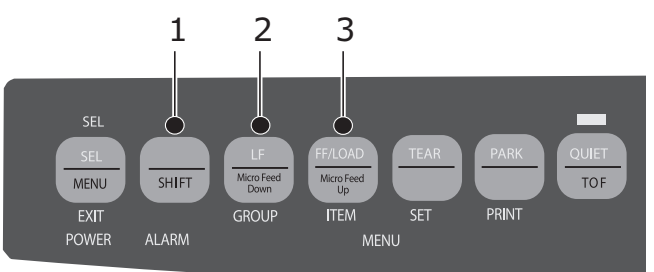

3. Yazıcıyı yeniden seçmek için SEL (SEÇ) düğmesine basın.

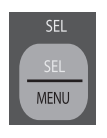

## Form başı ayarını geçici olarak değiştirme

Form Başı konumunu yalnızca bir sayfa için daha düşük ayarlamak için:

1. Yazıcıyı seçimden çıkarmak için SEL (SEÇ) düğmesine basın.

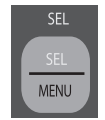

2. Form Başı konumunu değiştirmek için LF düğmesine basın.

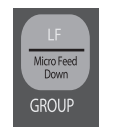

NOT

Bu ayar aşağıdaki sayfaların hiçbiri için geçerli değildir.

## Form başını standart ayara döndürme

- 1. Yazıcıyı kapatın.
- 2. Yazıcıyı tekrar açarken PARK + QUIET/TOF (PARK + SESSİZ/FB) düğmelerine basın.

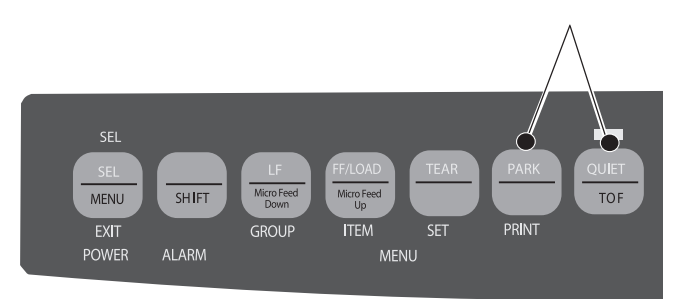

## Kağıt yollarını değiştirme

### Sürekli formdan tek sayfa beslemeye geçme:

- 1. Yazdırılmış sayfa varsa koparıp ayırın.
- 2. PARK düğmesine basın.
- **3.** Kağıt ayırıcıyı tek sayfa besleme konumuna alın.
- 4. Kablo besleme kılavuzunu kağıt ayırıcıya yerleştirin.
- 5. Kağıt kolunu "TOP" (ÜST) olarak işaretlenmiş konuma getirin.
- 6. Kağıt ayırıcıya bir sayfa kağıt yerleştirin.

### Tek sayfa beslemeden sürekli forma geçme:

- 1. Tek sayfa kağıdı kaldırmak için FF/LOAD (FB/YÜKLE) düğmesine basın.
- 2. Kağıt ayırıcısını sürekli form konumuna doğru aşağı indirin ve kablo besleme kılavuzunu çekme makarası üzerinde döndürün.
- **3.** Kağıt kolunu "REAR" (ARKA) veya "BOT," (ALT) olarak işaretlenmiş konumlardan uygun olana getirin.
- 4. Sürekli form kağıdı yükleyin ve FF/LOAD (FB/YÜKLE) düğmesine basın.

# Yazıcı kafası boşluğunu ayarlama

Yazıcı kafası boşluğu, yazıcı kafasıyla kağıt silindiri arasındaki uzaklıktır. Boşluğu ayarlamak için, erişim kapağını açın ve mavi kolu (1) aşağıdaki tabloda verilen önerilen ayara getirin.

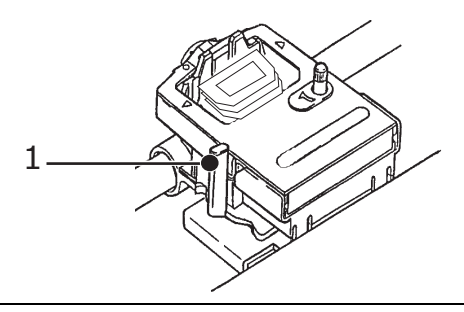

#### NOT

Erişim kapağını açmadan önce yazıcının kapatılması önerilir.

| MEDYA                     | AYAR |
|---------------------------|------|
| 45–75 g/m² kağıt          | 1    |
| 75–90 g/m² bond kağıt     | 2    |
| Etiketler                 | 3–4  |
| Zarflar                   | 5    |
| 2 parçalı form (w/karbon) | 3–4  |
| 3 parçalı form (w/karbon) | 4–5  |
| 4 parçalı form (w/karbon) | 5    |

## Kendi kendini sınamaları çalıştırma

### Yazı tipi örneği sınaması

Sınamayı Yazıcıyı kapatın, yazıcıyı açarken LF düğmesine basıp çalıştırmak için: tutun.

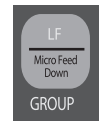

| Sınamayı        | S |
|-----------------|---|
| durdurmak için: | S |

Sınamayı tamamlanmadan önce durdurmak isterseniz SEL (SEÇ) düğmesine basın.

#### **ASCII** sınaması

Sınamayı çalıştırmak için: Yazıcıyı kapatın, yazıcıyı açarken QUIET (SESSİZ) düğmesine basıp tutun.

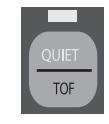

Sınamayı durdurmak için: SEL (SEÇ) düğmesine basın.

# Öykünme seçme

Yazıcınız için fabrika varsayılan öykünmesi:

| MODEL               | ÖYKÜNME (VARSAYILAN) |
|---------------------|----------------------|
| ML3320ECO/ML3321ECO | IBM PPR              |
| ML3390ECO/ML3391ECO | EPSON LQ             |

Diğer öykünmelerden birine geçmek için:

- **1.** Kağıt yüklü olduğundan emin olun.
- 2. Yazıcıyı seçimden çıkarın (SEL (SEÇ) ışığı kapalı, SEL (SEÇ) tuşuna basın).
- **3.** SHIFT + SEL (DEĞİŞTİR + SEÇ) tuşlarına basın: yazıcı Menü Moduna geçer.

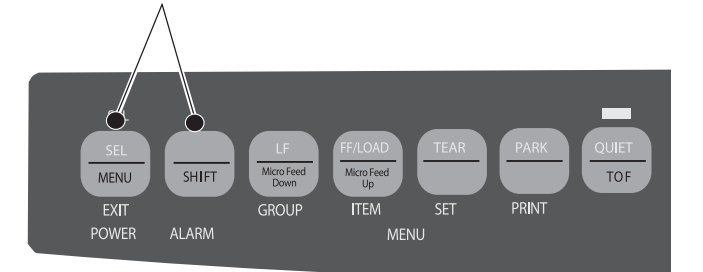

4. LF düğmesine basın.

| LF                 |  |
|--------------------|--|
| Micro Feed<br>Down |  |
| GROUP              |  |

Aşağıdaki satır yazdırılır:

Yazıcı Denetimi Öykünme Modu

IBM PPR

5. Sağdaki sütunda, seçmek istediğiniz öykünme yazdırılana kadar TEAR (AYIR) düğmesine art arda basın.

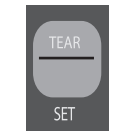

**6.** Ayarınızı kaydetmek ve Menü Modundan çıkmak için SHIFT + SEL (DEĞİŞTİR + SEÇ) düğmelerine basın.

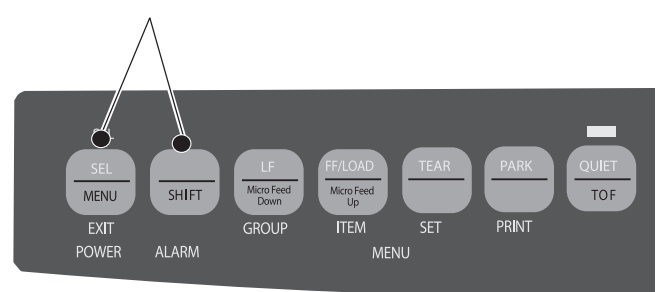

# Yazıcının özelliklerini kullanma

# Ayırma özelliği

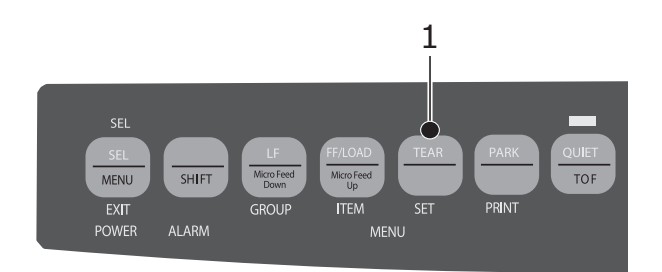

Sadece TEAR (AYIR) (1) düğmesine basarak sürekli form kağıdını ayırma konumuna kadar ilerletmek için bu özelliği kullanın.

Ayırma Özelliği, isteğe bağlı çekici takıldığında kullanılamaz.

## Form ayırma özelliği

NOT

Etiketlere yazdırırken Form Ayırma özelliğini kesinlikle kullanmayın!

Form Ayırma özelliği, sizin belirlediğiniz aralıktan sonra sürekli form kağıdını otomatik olarak ayırma konumuna kadar ilerletir ve sonra yazıcıya başka veriler geldiğinde yazdırmak üzere yeniden aşağı hareket ettirir.

Bu özellik normalde kapalıdır. Etkinleştirmek için:

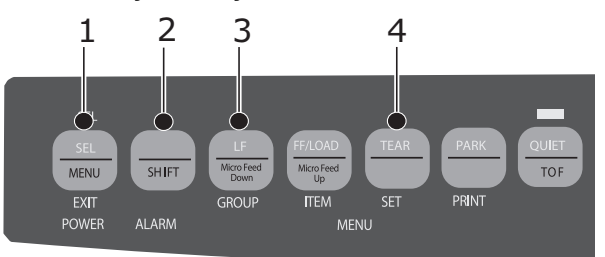

- 1. SHIFT (2) + SEL (1) (DEĞİŞTİR + SEÇ) tuşlarına basın:
- 2. Kullanmakta olduğunuz kağıt beslemesine bağlı olarak, aşağıdaki satırlardan biri görünene kadar GROUP (3) (GRUP) düğmesine basın:

| REAR FEED         | Form Tear-Off | OFF      |
|-------------------|---------------|----------|
| (ARKADAN BESLEME) | (Form Ayırma) | (KAPALI) |
| BOTTOM FEED       | Form Tear-OFF | OFF      |
| (ALTTAN BESLEME)  | (Form Ayırma) | (KAPALI) |

- **3.** Üçüncü sütunda, seçmek istediğiniz zaman aralığı görünene kadar SET (AYARLA) (4) düğmesine art arda basın.
- Menü Modundan çıkmak ve ayarı kaydetmek için SHIFT (DEĞİŞTİR) (2) + SEL (SEÇ) (1) düğmelerine basın.

#### NOT

Veri gönderirken bazı programlarda ara sıra duraklama olabilir. Duraklama çok uzun olursa, daha fazla veri alınana kadar kağıt ayırma konumuna kadar ilerler. Bu fazladan kağıt hareketi grafiklerde düzensiz baskı kayıtlarına neden olabilir. Bu sorunla karşılaşırsanız, bu özelliği kapatmak için menüyü kullanın.

NOT

# Kağıt park etme özelliği

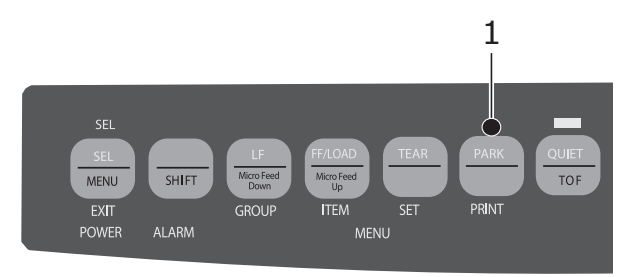

Arkadan beslenen kağıdı kağıt yolundan geri çekmek için PARK (1) düğmesine basın.

# Çalıştırma talimatları

# Yazdırma modu: gösterge ışıkları

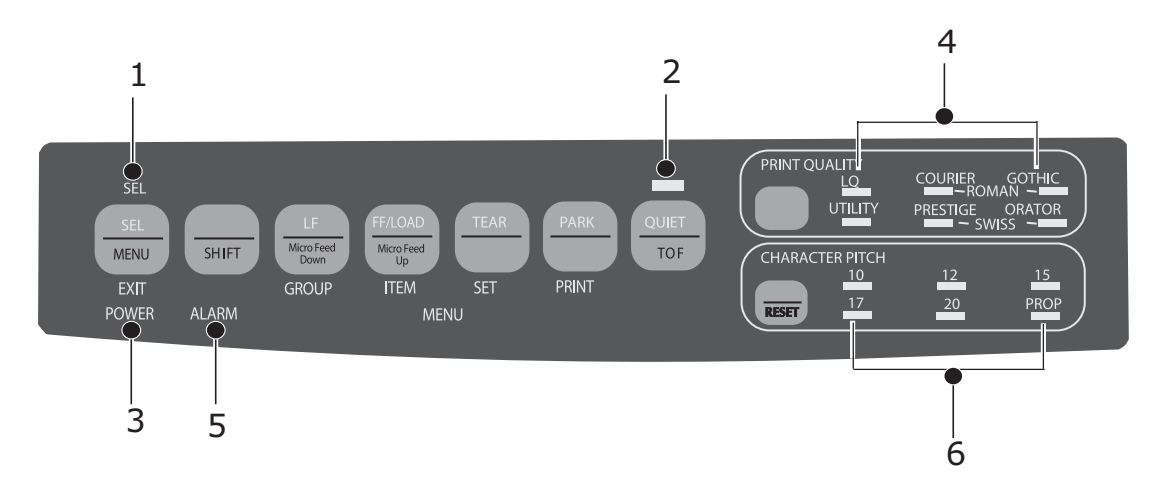

| NO. | GÖSTERGE                          | AÇIKLAMA                                                                                                    |
|-----|-----------------------------------|----------------------------------------------------------------------------------------------------|
| 1.  | SEL (SEÇ)                         | Parlak: yazıcı seçilidir, veri almaya hazırdır                                                                                                    |
|     |                                   | Yanıp sönüyor: yazıcı Print Suppress<br>(Yazdırma Bastırma) Modundadır                                                                                                    |
|     |                                   | Yanmıyor: yazıcı seçili değildir (veri alamaz)                                                                                                    |
| 2.  | QUIET (SESSİZ)                    | Parlak: yazıcı Quiet (Sessiz) durumundadır.                                                                                                    |
| 3.  | POWER (GÜÇ)                       | Parlak: yazıcı açıktır                                                                                                    |
| 4.  | PRINT QUALITY<br>(BASKI KALİTESİ) | Baskı kalitesini ve seçili yazı tipini gösterir.                                                                                                    |
| 5.  | ALARM                             | <ul> <li>Parlak: hata durumu vardır:</li> <li>başka ışık yanıp sönmüyorsa kağıt bitmiştir.</li> <li>aynı zamanda 15 cpi ışığı da yanıyorsa kağıt sıkışması vardır</li> <li>aynı zamanda 10 cpi ışığı da yanıyorsa kağıt kolu yanlış konuma ayarlanmıştır.</li> <li>Yanıp sönüyor: hata durumu. Yazıcıyı kapatıp açın; ışık yanın sönmuya dayam adaraa birmet aş alayıyanına</li> </ul> |
|     |                                   | yanıp sonmeye devam ederse, nizmet saglayıcınıza başvurun.                                                                                                    |
| 6.  | 10/12/15/17/20/PROP               | Seçilen karakter sıklığını gösterir.                                                                                                    |

# Yazdırma modu: kontrol paneli tuşları

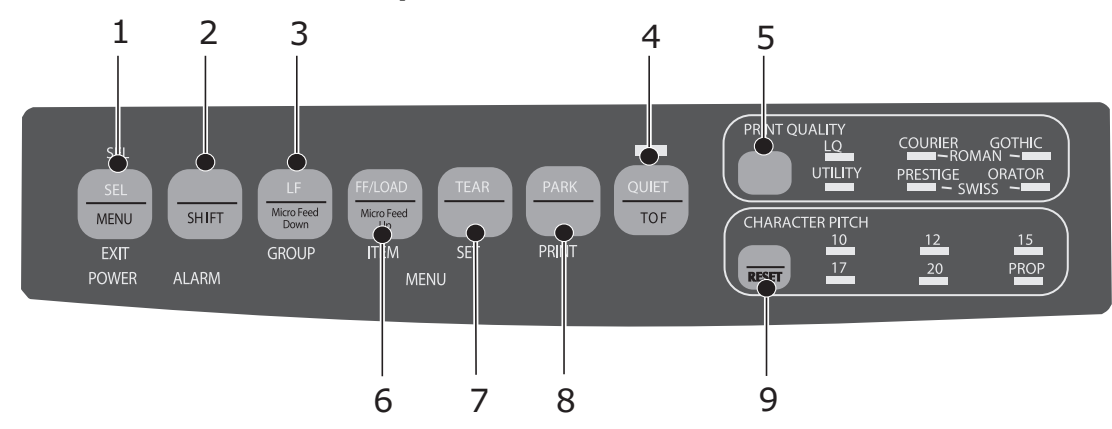

| NO. | TUŞLAR                                  | AÇIKLAMA                                                                                                    |
|-----|-----------------------------------------|----------------------------------------------------------------------------------------------------|
| 1.  | SEL (SEÇ)                               | Yazıcıyı seçer/seçimden çıkarır. Başlatma sırasında basılı tutulduğunda, Menü Moduna geçer.                                                                            |
| 2.  | SHIFT (DEĞİŞTİR)                        | Bir düğmenin alternatif işlevine (örneğin, LF tuşu yerine<br>"Micro Feed Down" (Aşağı Mikro Besleme)) geçmek için<br>düğmeye basarken bunu basılı tutun.               |
| 3.  | LF (SB)                                 | Kağıdı bir satır yukarı hareket ettirir: sürekli satır beslemeleri<br>için basıp tutun. Başlatma sırasında basılı tutulduğunda,<br>Yazı Tipi Sınamasını etkinleştirir. |
| 4.  | QUIET (SESSİZ)                          | Sessiz Modu açar ve kapatır. Başlatma sırasında basılı tutulduğunda, Sürekli Dönen ASCII Sınamasını etkinleştirir.                                                     |
| 5.  | PRINT QUALITY<br>(BASKI KALİTESİ)       | Baskı kalitesini ve yazı tipini seçer.                                                                                                    |
| 6.  | FF/LOAD (FB/YÜKLE)                      | Tek sayfa kağıdı yükler/çıkarır; sürekli formu yazdırma konumuna ilerletir.                                                                                            |
| 7.  | TEAR (AYIR)                             | Sürekli formu ayırma için yukarı ve yazdırma için tekrar<br>aşağı hareket ettirir.                                                                                     |
| 8.  | PARK                                    | Sürekli form kağıdını yoldan geri çeker.                                                                                                    |
| 9.  | CHARACTER PITCH<br>(KARAKTER<br>BOYUTU) | Karakter sıklığını seçer. Yazıcıyı sıfırlamak için SHIFT<br>(DEĞİŞTİR) tuşuyla birlikte kullanılır.                                                                    |

## Baskı kalitesini ve yazı tipini seçme

```
NOT
```

Baskı kalitesi ve karakter sıklığı için ön panel ayarları yazılım komutlarıyla geçersiz kılınabilir. Işıklar her zaman yazıcının durumunu yansıtır.

### ML3320ECO/ML3321ECO

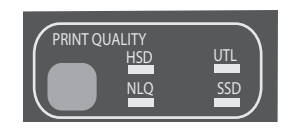

Aşağıdakileri seçmek için PRINT QUALITY (BASKI KALİTESİ) tuşuna basın:

| HSD: Yüksek Hızlı Taslak  | ^ | Daha düşük miktar, daha yüksek hız                               |
|---------------------------|---|------------------------------------------------------------------|
|                           | > | Yalnızca Gothic yazı tipi                                        |
|                           | > | Hazırlık taslaklar için önerilir                                 |
| UTL: Hizmet Programı      | ٨ | Orta kalite, orta hız                                            |
|                           | > | Yalnızca Gothic yazı tipi                                        |
|                           | ^ | Dahili belgeler ve yüksek hacimli veriler<br>için önerilir       |
| NLQ: Mektuba Yakın Kalite | ^ | En yüksek kalite, en düşük hız                                   |
|                           | > | Courier veya Gothic yazı tipleri                                 |
|                           | > | Yazışmalar için önerilir                                         |
| SSD: Süper Hızlı Taslak   | ~ | En düşük kalite (yalnızca 12 cpi),<br>en yüksek hız              |
|                           | > | Yalnızca Gothic yazı tipi                                        |
|                           | > | Hazırlık taslaklarının en hızlı şekilde<br>çıktısı için önerilir |

Süper Hızlı Taslak'ı (SSD) kullanmak için, Menü Moduna girerek şu değişiklikleri yapmanız gerekir:

- 1. SHIFT + SEL (DEĞİŞTİR + SEÇ) tuşlarına basın
- 2. İki kez GROUP (GRUP) tuşuna basın.
- **3.** ITEM (ÖĞE) düğmesine basın.
- 4. Yazdırma Modu için DRAFT (TASLAK) görünene kadar SEL (SEÇ) tuşuna basın.
- 5. ITEM (ÖĞE) düğmesine basın.
- 6. SEL (SEÇ) düğmesine basın (DRAFT (TASLAK) Modu için ayar olarak SSD görüntülenir).
- 7. Menü Modundan çıkmak ve değişikliklerinizi kaydetmek için SHIFT + SEL (DEĞİŞTİR + SEÇ) tuşuna basın.

### ML3390ECO/ML3391ECO

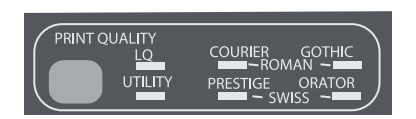

Aşağıdakileri seçmek için PRINT QUALITY (BASKI KALİTESİ) tuşuna basın:

| LQ: Mektup Kalitesi |   | En yüksek kalite, en düşük hız                             |
|---------------------|---|------------------------------------------------------------|
|                     |   | Yedi yazı tipi                                             |
|                     | > | Yazışmalar için önerilir                                   |
| UTILITY             | ۷ | Orta kalite, orta hız                                      |
| (YARDIMCI PROGRAM)  | > | Yalnızca Gothic yazı tipi                                  |
|                     | > | Dahili belgeler ve yüksek hacimli veriler<br>için önerilir |

NOT

Yüksek Hızlı Taslak modunu seçmek için, Print Quality'yi (Baskı Kalitesi) UTILITY (YARDIMCI PROGRAM) olarak ve Character Pitch'i (Karakter Sıklığı) 15 olarak ayarlayın.

Letter Quality (Mektup Kalitesi) kullanıldığında, ışıklar hangi yazı tipinin seçildiğini gösterir:

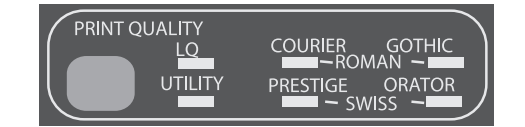

| FONT (YAZİ TIPI) | GÖSTERGE                              |
|------------------|---------------------------------------|
| Courier          | LQ ve Courier ışıkları yanar          |
| Gothic           | LQ ve Gothic ışıkları yanar           |
| Orator           | LQ ve Orator ışıkları yanar           |
| Prestige         | LQ ve Prestige ışıkları yanar         |
| Roman            | LQ, Courier ve Gothic ışıkları yanar  |
|                  | LQ, Orator ve Prestige ışıkları yanar |
| Swiss Bold       | LQ ışığı yanar                        |

## Karakter Sıklığını Seçme

Karakter genişliğini (karakter/inç olarak) seçmek için CHARACTER PITCH (KARAKTER SIKLIĞI) tuşuna basın:

| 10 срі           | > | Standart metin için önerilir.                                            |
|------------------|---|--------------------------------------------------------------------------|
| 12 cpi           | > | Sayfa başına daha çok metin alır.                                        |
|                  | > | Standart metin için önerilir.                                            |
| 15 срі           | > | HSD modunda, en hızlı yazdırmayı sağlar.                                 |
|                  | > | Büyük hacimde veriler için önerilir.                                     |
| 17,1 срі, 20 срі | > | En küçük baskısı                                                         |
|                  | > | Elektronik tablolar için önerilir.                                       |
| PROP             | > | Orantılı aralık                                                          |
|                  | > | Daha göz alıcı görünüm elde etmek<br>istediğiniz belgeler için önerilir. |
|                  | > | Yüksek Hızlı Taslak için kullanılamaz.                                   |

# Menü modu: kontrol paneli

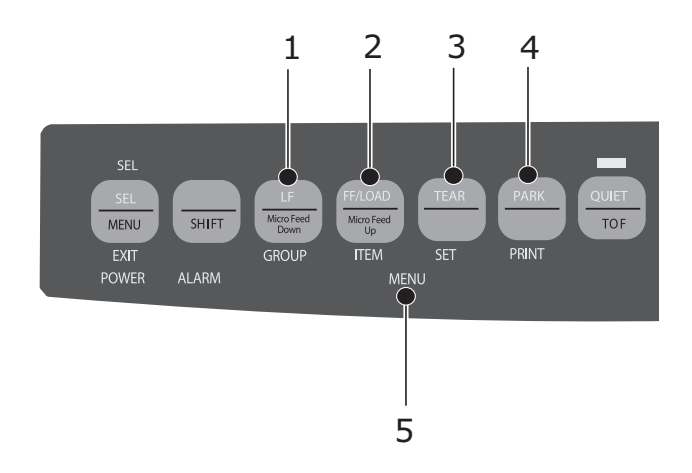

| NO. | TUŞ                        | İŞLEV                                                                                                    |
|-----|----------------------------|----------------------------------------------------------------------------------------------------|
| 1.  | GROUP<br>(GRUP)            | Menüdeki sonraki Grubu yazdırır. SHIFT (DEĞİŞTİR)<br>tuşuyla birlikte, önceki Grubu yazdırır.                                |
| 2.  | ITEM (ÖĞE)                 | Gruptaki sonraki Öğeyi yazdırır. SHIFT (DEĞİŞTİR)<br>tuşuyla birlikte, Gruptaki önceki Öğeyi yazdırır.                       |
| 3.  | SET<br>(AYARLA)            | Öğeyle ilgili sonraki Ayarı yazdırır. SHIFT (DEĞİŞTİR)<br>tuşuyla birlikte, Öğeyle ilgili önceki Ayarı yazdırır.             |
| 4.  | PRINT<br>(YAZDIR)          | Tüm Menü ayarlarının kopyasını yazdırır. SHIFT<br>(DEĞİŞTİR) tuşuyla birlikte, seçili Grubun geçerli<br>ayarlarını yazdırır. |
| 5.  | MENU LIGHT<br>(MENÜ IŞIĞI) | Yazıcı Menü Modundayken yanar.                                                                                               |

## Menü moduna grime ve çıkma

Menü Moduna girmek veya çıkmak için, SEL (SEÇ) tuşuna basarken SHIFT (DEĞİŞTİR) tuşunu basılı tutun.

### Menüyü Sıfırlama

Menüyü standart ayarlara döndürmek için:

- 1. Yazıcıyı kapatın.
- 2. Yazıcıyı açarken SEL + LF (SEÇ + LF) düğmesine basıp tutun.

### Menü ayarlarını yazdırma

- 1. Yazıcıda kağıt yüklü olduğundan emin olun.
- 2. Menü Moduna girer (SHIFT + SEL) (DEĞİŞTİR + SEÇ).
- 3. PRINT (PARK) (YAZDIR (PARK)) düğmesine basın.

NOT

Seçili öykünmeden ve takılı aksesuarlardan bağımsız olarak tüm menü öğelerine ait ayarların listesini yazdırmak için, Menü Moduna girin ve SHIFT + PRINT QUALITY (DEĞİŞTİR + BASKI KALİTESİ) düğmelerine basın.

### Menü ayarlarını değiştirme

- 1. Menü Moduna girmek için SHIFT + SEL (DEĞİŞTİR + SEÇ) tuşlarına basın.
- 2. Değişikliklerinizi yamak için GROUP (GRUP), ITEM (ÖĞE) ve SET (AYARLA) tuşlarını kullanın:
  - > Değiştirmek istediğiniz Grup ilk sütunda görünene kadar GROUP (GRUP) tuşuna art arda basın.
  - > Değiştirmek istediğiniz Öğe ikinci sütunda görünene kadar ITEM (ÖĞE) tuşuna basın.
  - > İstediğiniz ayar üçüncü sütunda görünene kadar SET (AYARLA) tuşuna basın.
- **3.** Menü Modundan çıkmak ve SHIFT + SEL (DEĞİŞTİR + SEÇ) tuşlarına basın.

### NOT

Önce Menü Modundan çıkmadan yazıcıyı kapatırsanız, yaptığınız değişiklikler kaybolur.

# Menü ayarlarının özeti

Aşağıdaki tablo, menüde görünebilen öğeleri gösterir. Fabrikada belirlenen ayarlar (varsayılanlar) koyu karakterle görünür. Bazı gruplar veya girişiler yalnızca, belirtildiği gibi bir öykünme seçildiğinde görünür.

| GRUP                                       | ÖĞE                         | İŞLEV                                                                                                    | KÜMELER                                                                                   |                                                                                                    |
|--------------------------------------------|-----------------------------|----------------------------------------------------------------------------------------------------|-------------------------------------------------------------------------------------------|----------------------------------------------------------------------------------------------------|
|                                            |                             |                                                                                                    | ML3320ECO/<br>ML3321ECO                                                                   | ML3390ECO/<br>ML3391ECO                                                                                                    |
| Printer<br>Control<br>(Yazıcı<br>Denetimi) | Öykünme Modu                | Emülasyon modunu seçin.                                                                                                    | <b>IBM PPR</b> , EPSON FX,<br>ML                                                          | <b>EPSON LQ</b> , IBM PPR,<br>IBM AGM                                                                                                    |
| Font<br>(Yazı Tipi)                        | Yazdırma Modu               | ANK karakterlerinin tipini<br>seçin.                                                                                                    | Utility (Yardımcı<br>Program)<br>NLQ Courier<br>NLQ Gothic<br>NLQ OCR-B<br>Draft (Taslak) | LQ Courier<br>LQ Roman<br>LQ Swiss<br>LQ Swiss Bold<br>LQ Orator<br>LQ Gothic<br>LQ Prestige<br>LQ OCR- A<br>LQ OCR- B<br>Utility<br>(Yardımcı Program) |
|                                            | Draft mode<br>(Taslak modu) | Taslak modunu seçin.                                                                                                    | HSD<br>SSD                                                                                | -                                                                                                    |
|                                            | Sıklık                      | Karakter sıklığını seçin.                                                                                                    | <b>10 CPI</b><br>12 CPI<br>15 CPI<br>17,1 CPI<br>20 CPI                                   |                                                                                                    |
|                                            | Orantılı Aralık             | Orantılı aralık kullanılıp<br>kullanılmayacağını seçin.                                                                                             | Evet<br><b>Hayır</b>                                                                      |                                                                                                    |
|                                            | Stil                        | İki yazı tipi stilinden birini<br>seçin.                                                                                                    | <b>Normal</b><br>Italics                                                                  |                                                                                                    |
|                                            | Boyut                       | Karakter ölçek boyutunu<br>seçin.<br>Hem çift genişlik ve çift<br>yükseklik karakterini veya<br>tek genişlik ve tek yükseklik<br>karakterini seçer. | <b>Tek</b><br>Çift                                                                        |                                                                                                    |

| GRUP                                  | ÖĞE             | İŞLEV                                                                                                    | KÜMELER                                                                                                    |                                                                                                    |
|---------------------------------------|-----------------|----------------------------------------------------------------------------------------------------|----------------------------------------------------------------------------------------------------|----------------------------------------------------------------------------------------------------|
|                                       |                 |                                                                                                    | ML3320ECO/<br>ML3321ECO                                                                                                    | ML3390ECO/<br>ML3391ECO                                                                                                    |
| Symbol<br>Sets<br>(Simge<br>Kümeleri) | Karakter Kümesi | Karakter kodu tablosunu<br>seçin.                                                                                              | Set I (Küme I)<br>Set II (Küme II)<br>Standard<br>(yalnızca ML modu)<br>Line Graphics<br>(Satır grafikleri)<br>(yalnızca ML modu)<br>Block Graphics<br>(Blok Grafikleri)<br>(yalnızca ML modu)                                                                                                    | Set I (Küme I)<br>Set II (Küme II)                                                                                                    |
|                                       | Dil Kümesi      | Dil karakter kümesini seçin.                                                                                                   | ASCII<br>Fransızca<br>Almanca<br>İngilizce<br>Danca I<br>İsveççe I<br>İtalyanca<br>İspanyolca I<br>Japonca<br>Norveççe<br>Danca II<br>İspanyolca II<br>Latin Amerikan<br>Kanada Fransızcası<br>Felemenkçe<br>TRS80<br>İsveççe II<br>İsveççe II<br>İsveççe IV<br>Türkçe<br>İsviçre Dili I<br>İsviçre Dili II<br>Yayımcı | ASCII<br>Fransızca<br>Almanca<br>İngilizce<br>Danca I<br>İsveççe I<br>İtalyanca<br>İspanyolca I<br>Japonca<br>Norveççe<br>Danca II<br>İspanyolca II<br>Latin Amerikan<br>Kanada Fransızcası<br>Felemenkçe<br>İsveççe II<br>İsveççe III<br>İsveççe IV<br>Türkçe<br>İsviçre Dili I<br>İsviçre Dili I<br>İsviçre Dili II<br>Yayımcı |
|                                       | Sıfır Karakteri | ANK kodunda 30H'de<br>konumlandırılmış bir sıfır<br>karakteri almak için<br>iki yazdırma yazı tipi<br>deseninden birini seçin. | Eğik çizgili<br><b>Eğik çizgisiz</b>                                                                                                    |                                                                                                    |

| GRUP                                            | ÖĞE                  | İŞLEV                                                                                                    | KÜMELER                                                                                                    |                                                                                                    |
|-------------------------------------------------|----------------------|----------------------------------------------------------------------------------------------------|----------------------------------------------------------------------------------------------------|----------------------------------------------------------------------------------------------------|
|                                                 |                      |                                                                                                    | ML3320ECO/<br>ML3321ECO                                                                                                    | ML3390ECO/<br>ML3391ECO                                                                                                    |
| Symbol<br>Sets<br>(Simge<br>Kümeleri)<br>devamı | Kod Sayfası          | Kod sayfası seçin.                                                                                                    | USA<br>Canada French<br>Multilingual<br>Portugal<br>Norway<br>Turkey<br>Greek_437<br>Greek_869<br>Greek_928<br>Greek_928<br>Greek_437 CYPRUS<br>Polska Mazovia<br>Serbo Croatic I<br>Serbo Croatic I<br>ECMA-94<br>Hungarian CWI<br>Windows Greek<br>Windows Greek<br>Windows Cyrillic<br>East Europe Latin II-852<br>Cyrillic II-855<br>Cyrillic II-866<br>Kamenicky(MJK)<br>ISO Latin 2<br>Hebrew NC (862)<br>Hebrew OC<br>Turkey_857<br>Latin 5 (Windows<br>Turkey)<br>Windows Hebrew<br>Ukrainian<br>Bulgarian<br>ISO Latin 6 (8859/10)<br>Windows Baltic<br>Baltic_774<br>KBL-Lithuanian<br>Cyrillic Latvia<br>Roman-8<br>Icelandic-861<br>Multilingual 858<br>ISO 8859-15<br>Greek_737<br>POL 1<br>Macedonian | USA<br>Serbo Croatic II<br>Canada French<br>ECMA-94<br>Multilingual<br>Windows East Europe<br>Portugal<br>Windows Greek<br>Norway<br>Latin 5<br>(Windows Turkey)<br>Baltic 774<br>Windows Cyrillic<br>East Europe Latin II-852<br>Cyrillic I-855<br>Hungarian CWI<br>Turkey 857<br>Ukranian<br>Cyrillic II-866<br>ISO Latin 6<br>Greek_869<br>Hebrew NC (862)<br>Kamenicky (MJK)<br>Hebrew OC<br>Greek_437<br>Windows Hebrew<br>Greek_437<br>CYPRUS<br>Windows Baltic<br>Turkey<br>Bulgarian<br>Polska Mazovia<br>Greek_928<br>ISO Latin 2<br>Serbo Croatic I<br>KBL-Lithuanian<br>Cyrillic Latvia<br>Roman-8<br>Icelandic-861<br>Multilingual 858<br>ISO 8859-15<br>Greek_737<br>Asmo 449+<br>Asmo 708<br>Arabic 864<br>Windows Arabic<br>POL1<br>Macedonian |
|                                                 | Eğik Çizgili 0 Harfi | ABD kod sayfasında 9BH ve<br>9DH'de bulunan eğik çizgili<br>0 harfinin dönüştürülüp<br>dönüştürülmeyeceğini<br>belirleyin. | Evet<br><b>Hayır</b>                                                                                                    |                                                                                                    |

| GRUP                | ÖĞE                                                                                          | İŞLEV                                                                                                    | KÜMELER                                                                                                    |                         |
|---------------------|----------------------------------------------------------------------------------------------|----------------------------------------------------------------------------------------------------|----------------------------------------------------------------------------------------------------|-------------------------|
|                     |                                                                                              |                                                                                                    | ML3320ECO/<br>ML3321ECO                                                                                                    | ML3390ECO/<br>ML3391ECO |
| Arkadan<br>Besleme  | Line Spacing<br>(Satır Aralığı)                                                              | Satır besleme sıklığını<br>seçin.                                                                                                    | <b>6 LPI</b><br>8LPI                                                                                                    |                         |
|                     | Form Tear-Off<br>(Form Ayırma)                                                               | Yazıcı boştayken (0,5, 1,0<br>veya 2,0 san.), kağıt, geçerli<br>yazdırma konumundan<br>ayırma konumuna gönderilir.<br>Veriler alındığında, kağıt<br>orijinal yazdırma konumuna<br>taşınır. | Off (Kapalı)<br>0,5 sec (saniye)<br>1,0 sec (saniye)<br>2,0 sec (saniye)                                                                                                    |                         |
|                     | Skip Over Perforation<br>(Delik Atlama)                                                      | Delik atlama olup<br>olmayacağını seçin. (Delik<br>atlama komutu alındığında,<br>alınan komut öncelikli olur.)                                                                             | <b>Hayır</b><br>Evet                                                                                                    |                         |
|                     | Page Width (Sayfa<br>Genişliği) (Yalnızca<br>ML3321ECO ve<br>ML3391ECO için<br>görüntülenir) | Dar kağıda yazdırmak<br>için 8" olarak değiştir.                                                                                                    | <b>345,44 mm</b> (13,6")<br>203,2 mm (8")                                                                                                    |                         |
|                     | Page Length<br>(Sayfa Uzunluğu)                                                              | Sürekli formun uzunluğunu<br>seçin.                                                                                                    | 279,4 mm (11")<br>296,3 mm (11 2/3")<br><b>304,8 mm</b> (12")<br>355,6 mm (14")<br>431,8 mm (17")<br>76,2 mm (3")<br>82,6 mm (3,25")<br>88,9 mm (3,5")<br>101,6 mm (4")<br>127,0 mm (5")<br>139,7 mm (5,5")<br>152,4 mm (6")<br>177,8 mm (7")<br>203,2 mm (8")<br>215,9 mm (8,5") |                         |
| Bottom<br>Feed      | Line Spacing<br>(Satır Aralığı)                                                              | Satır besleme sıklığını<br>seçin.                                                                                                    | <b>6 LPI</b><br>8 LPI                                                                                                    |                         |
| (Alttan<br>Besleme) | Form Tear-Off<br>(Form Ayırma)                                                               | Yazıcı boştayken (0,5, 1,0<br>veya 2,0 san.), kağıt, geçerli<br>yazdırma konumundan<br>ayırma konumuna gönderilir.<br>Veriler alındığında, kağıt<br>orijinal yazdırma konumuna<br>taşınır. | Off (Kapalı)<br>0,5 sec (saniye)<br>1,0 sec (saniye)<br>2,0 sec (saniye)                                                                                                    |                         |
|                     | Skip Over Perforation<br>(Delik Atlama)                                                      | Delik atlama olup<br>olmayacağını seçin. (Delik<br>atlama komutu alındığında,<br>alınan komut öncelikli olur.)                                                                             | <b>Hayır</b><br>Evet                                                                                                    |                         |
|                     | Page width (Sayfa<br>genişliği) (Yalnızca<br>ML3321ECO/<br>ML3391ECO<br>için görüntülenir)   | Dar kağıda yazdırmak<br>için 8" olarak değiştir.                                                                                                    | <b>345,44 mm</b> (13,6")<br>203,2 mm (8")                                                                                                    |                         |

| GRUP                                            | ÖĞE                                                                                        | İŞLEV                                                                                                    | KÜMELER                                                                                                    |                                                                              |
|-------------------------------------------------|--------------------------------------------------------------------------------------------|----------------------------------------------------------------------------------------------------|----------------------------------------------------------------------------------------------------|------------------------------------------------------------------------------|
|                                                 |                                                                                            |                                                                                                    | ML3320ECO/<br>ML3321ECO                                                                                                    | ML3390ECO/<br>ML3391ECO                                                      |
| Bottom<br>Feed<br>(Alttan<br>Besleme)<br>devamı | Page Length<br>(Sayfa Uzunluğu)                                                            | Sürekli formun uzunluğunu<br>seçin.                                                                                                    | 279,4 mm (11")<br>296,3 mm (11 2/3")<br><b>304,8 mm</b> (12")<br>355,6 mm (14")<br>431,8 mm (17")<br>76,2 mm (3")<br>82,6 mm (3,25")<br>88,9 mm (3,5")<br>101,6 mm (4")<br>127,0 mm (5")<br>139,7 mm (5,5")<br>152,4 mm (6")<br>177,8 mm (7")<br>203,2 mm (8")<br>215,9 mm (8,5")    |                                                                              |
| Üstten<br>Besleme                               | Line Spacing<br>(Satır Aralığı)                                                            | Satır besleme sıklığını<br>seçin.                                                                                                    | <b>6 LPI</b><br>8 LPI                                                                                                    |                                                                              |
|                                                 | Form Tear-Off<br>(Form Ayırma)                                                             | Yazıcı boştayken (0,5, 1,0<br>veya 2,0 san.), kağıt, geçerli<br>yazdırma konumundan<br>ayırma konumuna gönderilir.<br>Veriler alındığında, kağıt<br>orijinal yazdırma konumuna<br>taşınır. | Off (Kapalı)<br>0,5 sec (saniye)<br>1,0 sec (saniye)<br>2,0 sec (saniye)                                                                                                    |                                                                              |
|                                                 | Bottom Margin (Alt<br>Kenar Boşluğu)                                                       | Yazıcının alt kenar boşluğunu<br>dikkate almamasını isterseniz<br>Invalid (Geçersiz) olarak<br>değiştirin.                                                                                 | <b>Valid</b> (Geçerli)<br>Invalid (Geçersiz)                                                                                                    |                                                                              |
|                                                 | Page width (Sayfa<br>genişliği) (Yalnızca<br>ML3321ECO/<br>ML3391ECO<br>için görüntülenir) | Dar kağıda yazdırmak<br>için 8" olarak değiştir.                                                                                                    | <b>345,44 mm</b> (13,6")<br>203,2 mm (8")                                                                                                    |                                                                              |
|                                                 | Page Length<br>(Sayfa Uzunluğu)                                                            | Tek sayfanın uzunluğunu<br>seçin.                                                                                                    | 279,4 mm (11")<br><b>296,3 mm</b> (11 2/3")<br>304,8 mm (12")<br>355,6 mm (14")<br>420,9 mm (16,57")<br>76,2 mm (3")<br>82,6 mm (3,25")<br>88,9 mm (3,5")<br>101,6 mm (4")<br>127,0 mm (5")<br>139,7 mm (5,5")<br>152,4 mm (6")<br>177,8 mm (7")<br>203,2 mm (8")<br>215,9 mm (8,5") |                                                                              |
|                                                 | Wait Time<br>(Bekleme Süresi)                                                              | Elle tek sayfa besleme<br>modunda yazıcı kağıt<br>yerleştirilmesini beklerken,<br>kağıdı kaset üzerinde<br>ayarlama ve besleme<br>arasındaki bekleme süresini<br>belirleyin.               | 0,5 sec (saniye)<br><b>1,0 sec</b> (saniye)<br>2,0 sec (saniye)                                                                                                    |                                                                              |
|                                                 | Paper Length Control<br>(Sayfa Uzunluğu<br>Denetimi)                                       | Tek sayfanın uzunluğunu<br>denetleyin.                                                                                                    | MENU (MENÜ)<br>ayarına göre<br>Gerçek Sayfa<br>Uzunluğuna göre                                                                                                    | <b>MENU</b> (MENÜ)<br><b>ayarına göre</b><br>Gerçek Sayfa<br>Uzunluğuna göre |

| GRUP                | ÖĞE                                                                                                  | İŞLEV                                                                                                    | KÜMELER                                                                                                    |                         |
|---------------------|----------------------------------------------------------------------------------------------------|----------------------------------------------------------------------------------------------------|----------------------------------------------------------------------------------------------------|-------------------------|
|                     |                                                                                                    |                                                                                                    | ML3320ECO/<br>ML3321ECO                                                                                                    | ML3390ECO/<br>ML3391ECO |
| Set-up<br>(Kurulum) | Graphics (Grafikler)                                                                                 | Satırda çift yükseklikli<br>yazdırma verisi bulunduğunda<br>kullanılacak yazdırma<br>yönünü belirleyin.                                                                                                    | Uni-directional (Tek yönlü)<br><b>Bi-directional</b> (Çift yönlü)                                                                                                    |                         |
|                     | 7 or 8 Bits Graphics<br>(7 veya 8 Bit Grafikler)<br>(Yalnızca ML<br>Emülasyonu için<br>görüntülenir) | Grafik ayarlarını değiştirmek<br>için seçin.                                                                                                    | 7<br>8                                                                                                    | -                       |
|                     | Receive Buffer Size<br>(Alma Arabellek<br>Boyutu)                                                    | Alma arabellek boyutunu<br>seçin.<br>"1 Satır" seçildiğinde, alma<br>arabellek boyutu 2 k bit<br>olarak ayarlanır.                                                                                                    | 1 Line (Satır)<br>32 K<br><b>64 K</b><br>128 K                                                                                                    |                         |
|                     | Paper Out Override<br>(Kağıt Çıkışı<br>Geçersiz kılma)                                               | 1 inç'ten (25 mm) az kağıt<br>kaldığında algılar ve<br>yazdırmayı durdurur.<br>Algılayıcıyı geçersiz kılmak<br>ve sayfanın alt kısmına<br>daha yakın yazdırmak için<br>YES (KAPALI) duruma<br>getirin.                                                                                                    | Evet<br><b>Hayır</b>                                                                                                    |                         |
|                     | Yazdırma Kaydı                                                                                       | Çift yönlü yazdırma için en<br>iyi sonucu elde etmek için<br>ayarı gerektiği gibi<br>değiştirin.                                                                                                    | <ul> <li>0,25 mm Right (Sağ), 0,20 mm Right (Sağ),</li> <li>0,15 mm Right (Sağ), 0,10 mm, Right (Sağ),</li> <li>0,05 mm, Right (Sağ), 0,05 mm Left (Sol)</li> <li>0,10 mm Left (Sol), 0,15 mm Left (Sol),</li> <li>0,20 mm Left (Sol), 0,25 mm Left (Sol)</li> </ul> |                         |
|                     | 7 or 8 Bits Data Word<br>(7 veya 8 Bit Veri<br>Kelimesi)                                             | Veri kelimesi uzunluğunu<br>seçin.                                                                                                    | 7<br>8                                                                                                    | -                       |
|                     | Operator Panel<br>Function (Operatör<br>Paneli İşlevi)                                               | Tam veya kısıtlı işlemi seçin.<br>Özelliklerin yalnızca<br>yazlımdan denetlenmesi<br>amacıyla PRINT QUALITY<br>(BASKI KALİTESİ) ve<br>CHARACTER PITCH<br>(KARAKTER SIKLIĞI)<br>düğmelerini devre dışı<br>bırakmak için Limited<br>Operation (Sınırlı Operasyon)<br>olarak değiştirin. Böyle,<br>yazılı birçok kişi tarafından<br>kullanıldığında bunların<br>kontrol panelinden<br>değiştirilmesi önlenir. | Full Operation (Tam Operasyon)<br>Limited Operation (Sınırlı Operasyon)                                                                                                    |                         |
|                     | Reset Inhibit<br>(Sıfırlamayı<br>Engelleme)                                                          | Bunu Yes (Evet) olarak<br>değiştirmeniz, bilgisayardan<br>bir sıfırlama sinyalinin<br>yazıcıyı varsayılan ayarlarına<br>döndürmesini engeller.                                                                                                    | <b>Hayır</b><br>Evet                                                                                                    |                         |
|                     | Print Suppress<br>Effective (Yazdırma<br>Bastırma Etkin)                                             | Yazdırma bastırma ayarı<br>komutunun etkin mi yoksa<br>devre dışı mı olacağını seçin.                                                                                                    | Hayır<br>Evet                                                                                                    |                         |

| GRUP                                                                                                | ÖĞE                                                                                                 | İŞLEV                                                                                                    | KÜMELER                                      |                         |
|----------------------------------------------------------------------------------------------------|----------------------------------------------------------------------------------------------------|----------------------------------------------------------------------------------------------------|----------------------------------------------|-------------------------|
|                                                                                                    |                                                                                                    |                                                                                                    | ML3320ECO/<br>ML3321ECO                      | ML3390ECO/<br>ML3391ECO |
| Set-up<br>(Kurulum)<br>devamı                                                                       | Auto (Otomatik) LF                                                                                  | CR kodu alındığında otomatik<br>LF (SB) işlemi gerçekleştirilip<br>gerçekleştirilmeyeceğini<br>belirleyin. Baskılarınız<br>sürekli çift boşlukluysa No<br>(Hayır)'ı, üzerine yazılıyorsa<br>Yes (Evet)'i seçin. | <b>Hayır</b><br>Evet                         |                         |
|                                                                                                    | Auto CR (Otomatik<br>CR) (Yalnızca IBM<br>emülasyonu için<br>görüntülenir)                          | Satır sonunda bir Satır<br>Beslemesi alındığında bir<br>satırbaşı eklemek için<br>Yes (Evet)'i seçin.                                                                                                    | <b>Hayır</b><br>Evet                         |                         |
|                                                                                                    | CSF Bin Select<br>(CSF Kutusu Seçme)                                                                | Yalnızca isteğe bağlı Çift<br>Tabla Tek sayfa besleyici<br>takıldığında görüntülenir.<br>Varsayılan olarak Tabla 2'ye<br>geçmek için bunu kullanın.                                                             | <b>Bin 1</b> (Tabla 1)<br>Bin 2 (Tabla 2)    |                         |
| Print DE<br>(DEL Ko<br>(Yalnızo<br>Emülas<br>görüntü                                                | Print DEL Code<br>(DEL Kodunu Yazdır)<br>(Yalnızca ML<br>Emülasyonu için<br>görüntülenir)           | DEL kodunu (ondalık 27)<br>çizgili bir kutu olarak<br>yazdırmak için ayarı Yes<br>(Evet) olarak değiştirin.                                                                                                    | <b>Hayır</b><br>Evet                         | -                       |
| SI Select Pitch<br>(SI Seçme Sıklığı)<br>(10 CPI) (Yalnızca<br>IBM emülasyonu<br>için görüntülenir) |                                                                                                    | 10 CPI modunda alınan<br>bir SI komutunun nasıl<br>işleneceğini seçin.                                                                                                    | <b>17,1 CPI</b><br>15 CPI                    |                         |
|                                                                                                    | SI Select Pitch<br>(SI Seçme Sıklığı)<br>(12 CPI) (Yalnızca<br>IBM emülasyonu<br>için görüntülenir) | 12 CPI modunda alınan<br>bir SI komutunun nasıl<br>işleneceğini seçin.                                                                                                    | <b>12 CPI</b><br>20 CPI                      |                         |
|                                                                                                    | Time Out Print<br>(Zaman Aşımı<br>Yazdırma)                                                         | Geçerli veya geçersiz<br>seçeneğini belirtin.                                                                                                    | Invalid (Geçersiz)<br><b>Valid</b> (Geçerli) |                         |
|                                                                                                    | Auto Select<br>(Otomatik Seçme)                                                                     | Kağıt yüklediğinizde<br>yazıcının otomatik olarak<br>seçilip seçilmeyeceğini<br>belirler. Form Başı<br>konumunu ayarlamak<br>istiyorsanız No (No (Hayır))<br>seçeneğini belirtin.                               | Evet<br><b>Hayır</b>                         |                         |
|                                                                                                    | Graphics Speed<br>(Grafik Hızı)                                                                     | Optimum baskı kalitesi<br>önemli olmadığında daha<br>hızlı yazdırmak için High<br>(Yüksek) olarak değiştirin.                                                                                                   | High (Yüksek)<br><b>Low</b> (Düşük)          |                         |
|                                                                                                    | Centering Position<br>(Ortalama Konumu)                                                             | Dar sütunları yazdırırken<br>yazıcı kafası hareket<br>mesafesini kısıtlamak için<br>kullanılır. Dar kartuşlu yazıcı<br>için Mode 1'i seçin. Geniş<br>kartuşlu yazıcı için Mode 1<br>veya Mode 2'yi seçin.       | DEFAULT (VARSAYILAN)<br>Mode 1<br>Mode 2     | )                       |

| GRUP                          | ÖĞE                                                                                | İŞLEV                                                                                                    | KÜMELER                                                                |                         |
|-------------------------------|------------------------------------------------------------------------------------|----------------------------------------------------------------------------------------------------|------------------------------------------------------------------------|-------------------------|
|                               |                                                                                    |                                                                                                    | ML3320ECO/<br>ML3321ECO                                                | ML3390ECO/<br>ML3391ECO |
| Set-up<br>(Kurulum)<br>devamı | CSF Type<br>(CSF Türü)                                                             | Kağıt sıkışmalarını önlemek<br>için, geniş modelde<br>(ML3321ECO ve<br>ML3391ECO) isteğe<br>bağlı Sayfa Besleyici<br>kullanıyorsanız ayarı<br>Narrow (Dar) olarak<br>değiştirin                                                                                                    | <b>Wide</b> (Geniş)<br>Narrow (Dar)                                    |                         |
|                               | ESC SI Pitch (ESC<br>SI Sıklığı) (Yalnızca<br>IBM emülasyonu için<br>görüntülenir) | ESC SI komutu alındığında<br>kullanılan karakter sıklığını<br>ayarlar.                                                                                                    | <b>17,1 CPI</b><br>20 CPI                                              |                         |
|                               | Select Language Set<br>(Dil Kümesi Seçin)                                          | Enable/disable the<br>combination of the code<br>page setting and the<br>language conversion<br>(Kod sayfası ayarı ve<br>dil dönüşümü birleşimini<br>etkinleştir/devre dışı bırak).<br>Combined (Birleşik): Kod<br>sayfası ve dil dönüşümü<br>birleşimini etkinleştirir.<br>Code Page Only (Yalnızca<br>Kod Sayfası): Yalnızca kod<br>sayfasını etkinleştirir ve dil<br>dönüşümünü etkinleştirir ve dil<br>dönüşümünü etkinleştirirez.<br>Dil kümesinin değiştirilmesi,<br>belirli standart simgeleri<br>yabancı dillerde kullanılan<br>özel karakterlerle değiştirir. | Combined (Birleşik)<br>Code Page Only (Yalnızca                        | Kod Sayfası)            |
|                               | Güç Tasarıf.Zam.                                                                   | Yazıcının güç tasarrufu<br>Moduna girmeden önce<br>yeni veri bekleyeceği zaman<br>aralığını ayarlar.                                                                                                    | 5 min (dk)<br>10 min (dk)<br>15 min (dk)<br>30 min (dk)<br>60 min (dk) |                         |
|                               | Time Out FF<br>(Zaman Aşımı FF)                                                    | Belirlenen süre boyunca<br>veri alınmazsa kağıdı<br>besler veya çıkarır.                                                                                                    | Invalid (Geçersiz)<br>200 ms<br>500 ms<br>1 sec (s)                    |                         |

| GRUP                                                                             | ÖĞE                                                                                          | İŞLEV                                                                                                    | KÜMELER                                                                                                  |                                 |
|----------------------------------------------------------------------------------|----------------------------------------------------------------------------------------------|----------------------------------------------------------------------------------------------------|----------------------------------------------------------------------------------------------------|---------------------------------|
|                                                                                  |                                                                                              |                                                                                                    | ML3320ECO/<br>ML3321ECO                                                                                  | ML3390ECO/<br>ML3391ECO         |
| Parallel<br>(Paralel)<br>I/F                                                     | I-prime                                                                                      | I-PRIME alınarak başlatma<br>gerçekleştiğinde, arabellek<br>içeriğinin yazdırılacağını<br>veya temizleneceğini seçin.                                                                   | Invalid (Geçersiz)<br><b>Buffer Print</b> (Arabellekten Yazdır)<br>Buffer Clear (Arabelleği Temizle)     |                                 |
|                                                                                  | Auto Feed XT<br>(Otomatik Besleme XT)<br>(Yalnızca EPSON<br>emülasyonu için<br>görüntülenir) | Sisteminiz otomatik satır<br>beslemeyi denetlemek<br>amacıyla paralel arabirimin<br>14. iğnesini kullanıyorsa<br>ayarı Valid (Geçerli)<br>olarak değiştirin.                            | Valid (Geçerli)<br>Invalid (Geçersiz)                                                                    |                                 |
|                                                                                  | Çift yön                                                                                     | IEEE1284'e göre aygıt<br>kimliğinin döndürülüp<br>döndürülmeyeceğini<br>belirleyin.                                                                                                    | Enable (Etkinleştir)<br>Disable (Devre Dışı Bırak)                                                       |                                 |
| Serial I/F<br>(Seri I/F)<br>(Seri<br>Arabirime<br>bağlanıldı-<br>ğında<br>görün- | Parity (Eşlik)                                                                               | Yok: Absence of parity bit<br>(Eşlik biti yok)<br>Odd (Tek): Tek eşlik<br>Even (Çift): Çift eşlik biti<br>Ignore (Yoksay): Eşlik<br>hatası durumunda karakteri<br>ox40'a dönüştürülmez. | None (Yok)<br>Odd (Tek)<br>Even (Çift)<br>Ignore (Yoksay)                                                |                                 |
| tulenir)                                                                         | Serial Data 7/8 Bits<br>(Seri Veri 7/8 Bit)                                                  | Seri biti seçin.                                                                                                    | 8 Bits (8 Bit)<br>7 Bits (7 Bit)                                                                         |                                 |
|                                                                                  | Protokol                                                                                     | I/F meşgul denetim yöntemi<br>seçin.                                                                                                    | Ready/Busy (Hazır/Meşgı<br>X-On/X-OFF (X-Açık/X-KA<br>Ready/Busy & X-ON/X-OF<br>(Hazır/Meşgul & X-AÇIK/X | ul)<br>IPALI)<br>FF<br>-KAPALI) |
|                                                                                  | Diagnostic Test<br>(Tanılama Testi)                                                          | RS-232C<br>arabirim sinyallerinin giriş/<br>çıkış tanılamasını yapmak<br>için seçin.                                                                                                    | <b>Hayır</b><br>Evet                                                                                     |                                 |
|                                                                                  | Busy Line (Hat<br>Meşgul)                                                                    | Meşgul Hattı ayarlamak için<br>seçin.                                                                                                    | <b>SSD-</b><br>SSD+<br>DTR<br>RTS                                                                        |                                 |
|                                                                                  | Baud Rate (Hızı)                                                                             | Baud Hızını ayarlamak için<br>seçin.                                                                                                    | <b>9,600 bps</b><br>4,800 bps<br>2,400 bps<br>1,200 bps<br>600 bps<br>300 bps<br>19,200 bps              |                                 |
|                                                                                  | DSR Sinyali                                                                                  | DSR Sinyalini seçin.                                                                                                    | Valid (Geçerli)<br>Invalid (Geçersiz)                                                                    |                                 |
|                                                                                  | DTR Sinyali                                                                                  | Bir seri arabirimin DTR<br>sinyalini değiştirme<br>yöntemini seçin.                                                                                                    | Ready on Power UP (Açıl<br>Ready on Select (Seçildiği                                                    | ldığında Hazır)<br>nde Hazır)   |
|                                                                                  | Busy Time<br>(Meşgul Süresi)                                                                 | MEŞGUL ile HAZIR<br>arasındaki minimum<br>süreyi seçin.                                                                                                    | <b>0,2 sec</b> (sn)<br>1,0 sec (sn)                                                                      |                                 |

| GRUP                                               | ÖĞE                                                                                        | İŞLEV                                                                                                    | KÜMELER                                                                                                    |                         |
|----------------------------------------------------|--------------------------------------------------------------------------------------------|----------------------------------------------------------------------------------------------------|----------------------------------------------------------------------------------------------------|-------------------------|
|                                                    |                                                                                            |                                                                                                    | ML3320ECO/<br>ML3321ECO                                                                                                    | ML3390ECO/<br>ML3391ECO |
| CSF<br>Tablası 1                                   | Line spacing<br>(Satır aralığı)                                                            | Satır besleme sıklığını seçin                                                                                 | <b>6 LPI</b><br>8 LPI                                                                                                    |                         |
| Tek sayfa<br>besleyici<br>yüklendiğin<br>de görün- | Bottom Margin<br>(Alt Kenar Boşluğu)                                                       | Yazıcının alt kenar boşluğunu<br>dikkate almamasını isterseniz<br>Invalid (Geçersiz) olarak<br>değiştirin.    | Valid (Geçerli)<br>Invalid (Geçersiz)                                                                                                    |                         |
| tülenir)                                           | Page Width (Sayfa<br>Genişliği) (Yalnızca<br>ML3321ECO/<br>ML3391ECO için<br>görüntülenir) | Letter boyutunda kağıda<br>yazdırmak için 8 inç olarak<br>değiştirin.                                         | 203,2 mm (8")<br><b>345,44 mm</b> (13,6")                                                                                                    |                         |
|                                                    | Page Length<br>(Sayfa Uzunluğu)                                                            | Tek sayfanın uzunluğunu<br>seçin.                                                                             | 279,4 mm (11")<br><b>296,3 mm</b> (11 2/3")<br>304,8 mm (12")<br>355,6 mm (14")<br>420,9 mm (16,57")<br>88,9 mm (3,5")<br>101,6 mm (4")<br>127,0 mm (5")<br>139,7 mm (5,5")<br>152,4 mm (6")<br>177,8 mm (7")<br>203,2 mm (8")<br>215,9 mm (8,5") |                         |
| CSF Bin 2<br>(Çift Tabla                           | Line Spacing<br>(Satır Aralığı)                                                            | Satır besleme sıklığını<br>seçin.                                                                             | <b>6LPI</b><br>8LPI                                                                                                    |                         |
| besleyici<br>yüklendiğin<br>de görün-<br>tülenir)  | Bottom Margin<br>(Alt Kenar Boşluğu)                                                       | Yazıcının alt kenar<br>boşluğunu dikkate<br>almamasını isterseniz<br>Invalid (Geçersiz)<br>olarak değiştirin. | Valid (Geçerli)<br>Invalid (Geçersiz)                                                                                                    |                         |
|                                                    | Page Length<br>(Sayfa Uzunluğu)                                                            | Tek sayfanın uzunluğunu<br>seçin.                                                                             | 279,4 mm (11")<br><b>296,3 mm</b> (11 2/3")<br>304,8 mm (12")<br>355,6 mm (14")<br>420,9 mm (16,57")<br>88,9 mm (3,5")<br>101,6 mm (4")<br>127,0 mm (5")<br>139,7 mm (5,5")<br>152,4 mm (6")<br>177,8 mm (7")<br>203,2 mm (8")<br>215,9 mm (8,5") |                         |

# Bakım

# Şerit kartuşu değiştirme

Basılan görüntü soluklaşmaya veya eksik kalmaya başladığında şerit kartuşu değiştirin.

# DİKKAT!

Donanımınızdan en iyi kalite ve performansı elde etmek için yalnızca orijinal sarf malzemelerini kullanın. Orijinal olmayan ürünler yazıcınızın performansına zarar verebilir ve garantinizi geçersiz kılabilir.

## **UYARI!**

Güç düğmesi ON (AÇIK) konumundayken şerit kartuşu değiştirmeyin.

- 1. Yazıcının KAPALI olmasına dikkat edin.
- 2. Yazıcı kafasını ortalayın (1).

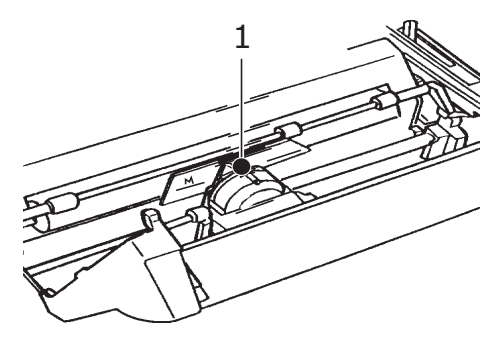

## DİKKAT!

Yazıcı kafası SICAK olabilir!

3. Kullanılmış şerit kartuşunu çıkarın ve yerel düzenlemelere uygun şekilde atın.

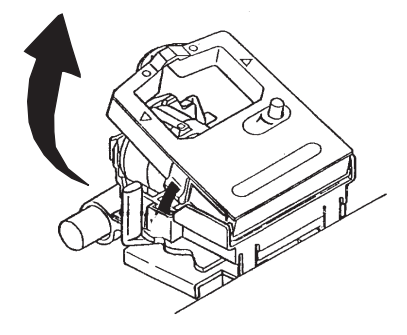

4. Yeni şerit kartuşunu paketinden çıkarın.

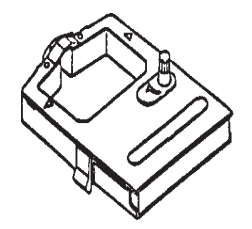

5. Yeni şerit kartuşunu takın.

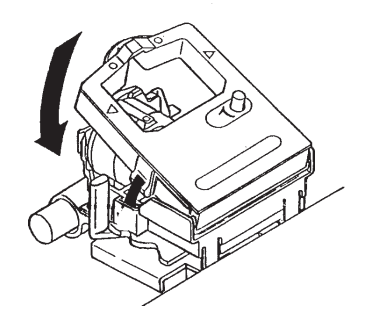

6. Şeridin boşluğunu almak için düğmeyi (1) ok yönünde döndürün.

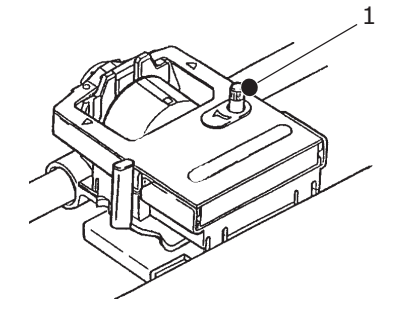

## DİKKAT!

Düğmeyi saat yönüne ters yönde çevirmeyin; aksi takdirde şerit sıkışabilir.

## Yazıcınızı temizleme

Düzgün çalışır durumda tutmak için, yazıcınızı düzenli olarak temizlemeniz önerilir.

UYARI! Yazıcıyı temizlemeden önce, Güç Düğmesini KAPALI konumuna getirin ve güç kablosu ile yazıcı arasındaki bağlantıyı kesin.

## Yazıcının dış kısmı

DİKKAT!

Yazıcının içine deterjan girmesini önlemek için erişim kapağını kapalı tutun.

Yazıcının dış kısmını gerektikçe temizleyin; fakat en az altı ayda bir veya 300 saat kullanımdan sonra (hangisi önce gerçekleşirse) temizlemeyi unutmayın.

> Bir parça pamuklu bezi seyreltik nötr bir deterjanla nemlendirin ve yazıcının dış kısmını dikkatlice silin.

## Hazneyi temizleme

### **UYARI!**

Yazdırma işlemi sırasında yazıcı kafası ısınır; bu yüzden yazıcının iç kısmını temizlemeye başlamadan önce yazıcı kafasının soğumasını bekleyin.

Yazıcıyı temizlemek için yanıcı çözücüler kullanmayın; aksi takdirde yangın veya elektrik çarpması tehlikesiyle karşı karşıya kalabilirsiniz.

Yazıcıyı her 6 ayda bir veya 300 saat kullanımdan sonra (hangisi önce gerçekleşirse) temizleyin.

NOT

Kabin üzerinde kesinlikle solvent veya güçlü deterjanlar kullanmayın: bunlar hazneye zarar verebilir.

- 1. Yazıcıyı kapatın ve kağıt yolunda kağıt varsa çıkarın.
- 2. Erişim kapağını açın ve çekme makarası gövdesini çıkarın.

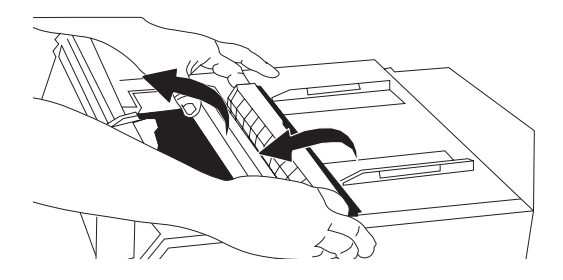

**3.** Temiz ve kuru bir bezle kartuş milinin ve kağıt silindirinin çevresinin tozunu alın. Gevşek kağıt parçalarını çıkarın.

## DİKKAT!

- Yazıcının iç kısmını elektrikli süpürgeyle temizlerken, emme ağzından küçük parçaları temizlemeye çalışmayın.
- Yazıcının zarar görmemesi için, iç kısımdaki işleyen parçaları emme ağzıyla temizlemeyin.
- 4. Çekme makarası gövdesini yerine takın ve erişim kapağını kapatın.

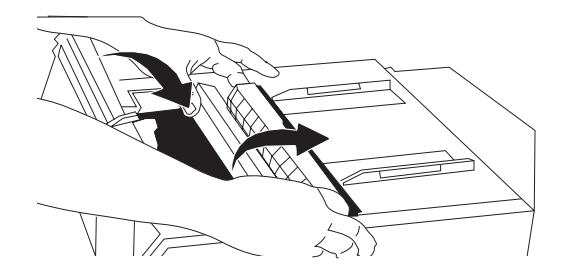

# Kurulum seçenekleri

Aşağıdaki seçenekler yazıcınızla birlikte kullanılabilir. Kurulumla ilgili yönergeler aksesuarlarla birlikte verilir.

- > 100BASE-TX/10BASE-T -Ağ Arabirimi
- > RS-232C Seri Arabirim
- > Sayfa Besleyici Tek Tabla
- > Sayfa Besleyici Çift Tabla (yalnızca ML3320ECO ve ML3390ECO için)
- > Rulo Kağıt Standı (yalnızca ML3320ECO ve ML3390ECO)
- > İğne İtici (alt)
- > İğne Çekici

# Sorun Giderme

# Kağıt sıkışmalarını giderme

## Arkadan besleme sıkışıklıkları

1. Yazıcıyı kapatın ve kağıdı tamamen çıkarmak için kağıt silindiri kolunu kullanın.

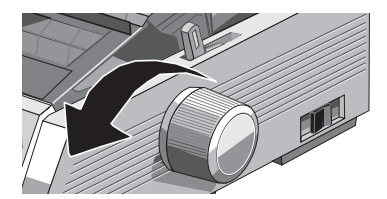

2. Erişim kapağını açın ve çekme makarası gövdesini çıkarın.

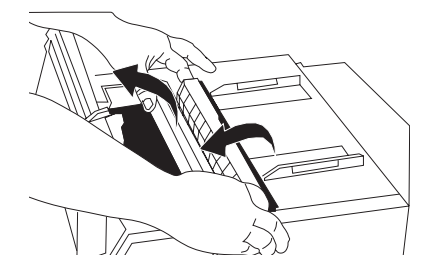

- 3. Yırtık kağıt parçalarını çıkarın.
- 4. Çekme makarası gövdesini yerine takın ve erişim kapağını kapatın.

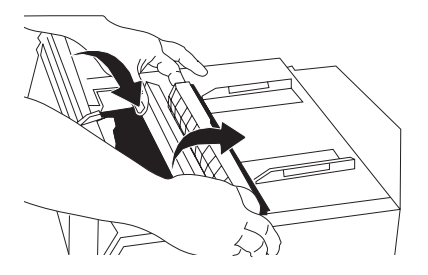

5. Kağıdı yeniden yükleyin.

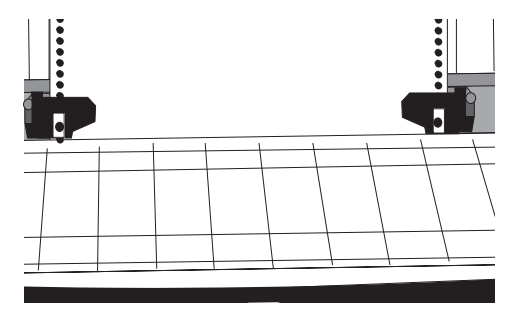

6. Yazıcıyı açın.

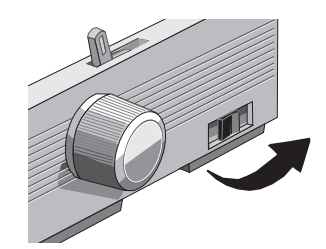

7. FF/LOAD (FB/YÜKLE) düğmesine basın.

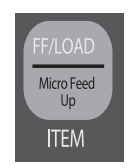

## Yineleyen arkadan besleme sıkışmalarını düzeltme

Kağıt sıkışmaya devam ederse, kağıt yolunda kağıt parçaları sıkışmış olabilir.

- 1. "Arkadan besleme sıkışıklıkları" altındaki 1.–3. arası adımları gerçekleştirin.
- 2. Kağıt ayırıcıyı (1) tutun, biraz kaldırın, tekrar üzerine çekin ve öne çevirin.

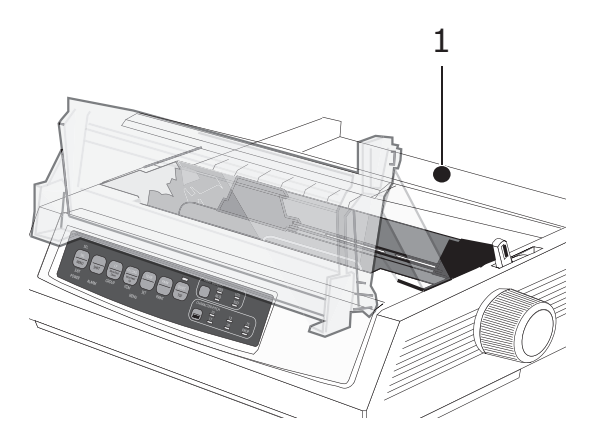

**3.** Bir miktar sürekli form kağıdını üç kez katlayarak dört yaprak kalınlığında bir sayfa yapın, çekicilere yükleyin ve kapakları kapatın.

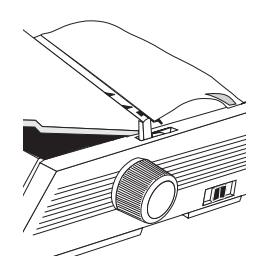

**4.** Kağıt ayırıcıyı ters döndürün ve kağıt silindiri kolunu kullanarak dört kat kalınlığındaki sayfayı kol çevresine sarın: Böylece sıkışmış kağıt parçaları varsa çıkar.

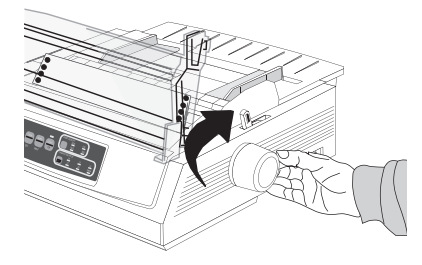

5. Kağıt parçalarını çıkarın ve kağıt silindiri kolunu kullanarak kağıdı geri çıkarın.

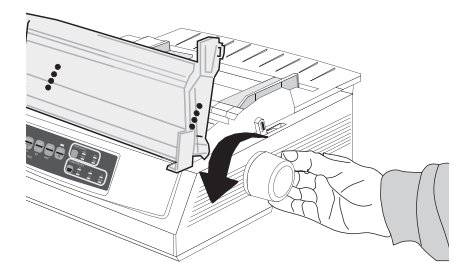

6. Kağıt ayırıcıyı ters çevirin, tekrar normal kağıt yükleyin ve kağıt ayırıcıyı tekrar yerine indirin.

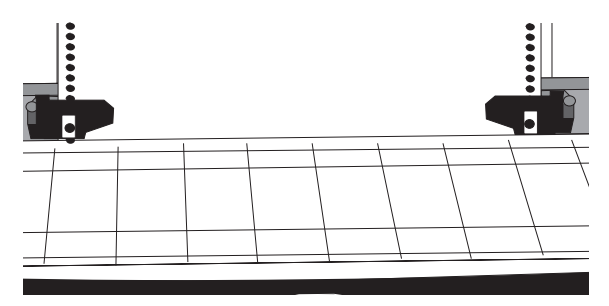

7. Çekme makarası gövdesini yerine takın ve erişim kapağını kapatın.

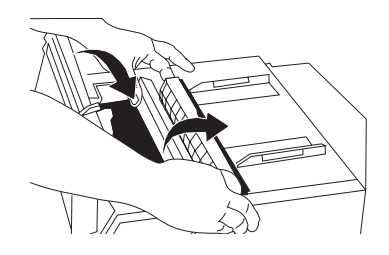

8. Yazıcıyı açın.

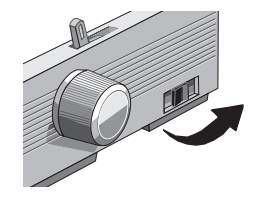

9. FF/LOAD (FB/YÜKLE) düğmesine basın.

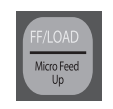

## Tek sayfa sıkışmaları

- 1. Yazıcıyı kapatın.
- 2. Sıkışmış kağıdı dışarı çıkarmak için kağıt silindiri kolunu kullanın.

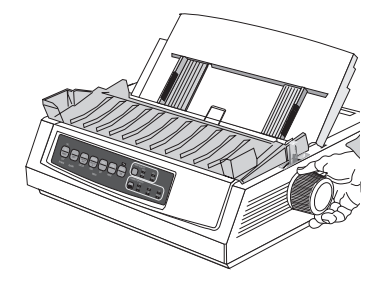

3. Erişim kapağını açın ve çekme makarası gövdesini çıkarın.

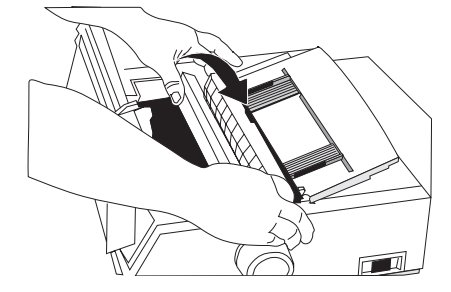

- 4. Kartuşun çevresindeki yırtık parçaları çıkarın.
- 5. Çekme makarası gövdesini yerine takın ve erişim kapağını kapatın.

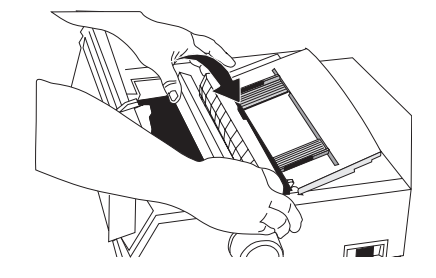

6. Yazıcıyı açın ve kağıdı tekrar yükleyin.

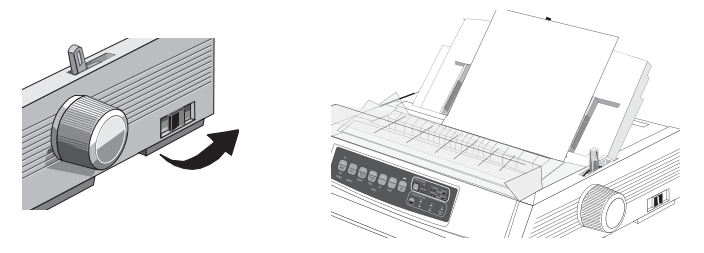

# Genel sorunlarla karşılaşıldığında yapılacaklar

| SORUN                                                                                                    | ÇÖZÜM                                                                                                    |
|----------------------------------------------------------------------------------------------------|----------------------------------------------------------------------------------------------------|
| Yazıcıyı açtığımda hiçbir<br>şey olmuyor.                                                                      | Prize ve yazıcıya giden güç kablosu bağlantısını kontrol edin.<br>Güç kordonu kullanıyorsanız, açık olduğundan ve sigortanın<br>atmadığından veya devre kesicinin açılmadığından emin olun.                                                                                                    |
| Veri gönderildiğinde yazıcı<br>yazdırmıyor.                                                                    | <ol> <li>SEL (SEÇ) ışığı açık mı? Değilse, SEL (SEÇ) tuşuna basın.</li> <li>Arabirim kablosunun hem bilgisayara, hem yazıcıya sağlam<br/>şekilde takıldığından emin olun.</li> <li>İsteğe bağlı seri arabirim kartı takılıysa, yazıcıya sıkı şekilde<br/>takıldığından emin olun.</li> </ol>                                                                                                    |
| Belge yazdırmaya<br>çalıştığımda ilginç<br>simgeler, yanlış yazı<br>tipleri, vb. alıyorum.                     | <ol> <li>Yazıcınızda seçmiş olduğunuz yazıcı sürücüsünün, yazıcı<br/>öykünmesiyle eşleştiğinden emin olun. (SHIFT (DEĞİŞTİR) ve<br/>SEL (SEÇ) tuşlarına basın ve GROUP (GRUP) tuşuna basın:<br/>böylece, seçmiş olduğunuz öykünmeyi gösteren bir satır<br/>yazdırılır.)</li> <li>Yazılımınıza yazıcı komutları katıştırdıysanız, bunları doğru<br/>girdiğinizden emin olun.</li> </ol>                                                                                                    |
| Yeni bir şerit taktıktan sonra,<br>yazdırma bulaşıyor ve<br>çizikler oluşuyor.                                 | Şerit muhafazası gevşek veya yok. Şerit kartuşunu çıkarın ve<br>plastik şerit muhafazasını kontrol edin: gevşekse, sıkıca yerine<br>oturtun, yoksa, bulup yerine takın.                                                                                                    |
| ALARM ışığı yanmaktadır<br>ve Character Pitch<br>(Karakter Sıklığı) 15 ışığı<br>yanıp sönmektedir.             | Bu kağıt sıkışması olduğunu gösterir. SEL (SEÇ) tuşuna basın<br>ve kağıt sıkışmasını düzeltin ("Kağıt sıkışmalarını giderme",<br>sayfa 45).                                                                                                    |
| ALARM ışığı yanmaktadır<br>ve Character Pitch<br>(Karakter Sıklığı) 10 ışığı<br>yanıp sönmektedir.             | Bu, kağıt kolunun kullanmak istediğiniz kağıt için yanlış<br>konuma ayarlandığını gösterir: doğru ayara getirin.                                                                                                    |
| ALARM ışığı yanıp sönüyor.                                                                                     | Yazıcıyı kapatıp yeniden açmayı deneyin. Işık hala yanıp sönüyorsa, servis çağırın.                                                                                                    |
| Yazıcı için kağıt gerekiyor,<br>ancak ALARM ışığı<br>yanmıyor ve kağıt<br>yükleyemiyorum.                      | SEL (SEÇ) tuşuna basıp bırakın ve SHIFT (DEĞİŞTİR) tuşuna<br>basıp tutun ve sonra RESET (SIFIRLA) (CHARACTER PITCH<br>(KARAKTER SIKLIĞI)) tuşuna basın: böylece yazıcı sıfırlanır.                                                                                                    |
| Sözcük işlemci dosyalarım,<br>menü ve ön panelde<br>ayarladığım şekilde<br>yazdırılmıyor.                      | Birçok sözcük işlemci, yazıcıya dosya göndermeden önce,<br>yazıcıya bir "başlatma dizesi" veya I-Prime sinyali gönderir.<br>Başlatma dizesi, panel ve menü ayarlarını geçersiz kılan kodlar<br>içerir. Yazıcınızı, sıfırlama kodunu yok saymak üzere<br>değiştirmek için, Menü Moduna girin, Set-Up (Kurulum)<br>grubuna gidin ve Reset Inhibit (Sıfırlamayı Engelleme) ayarını<br>Yes (Evet) olarak değiştirin ("Menü ayarlarını değiştirme",<br>sayfa 30).<br>I-Prime sinyali, yapmış olduğunuz tüm ön panel ayarlarını<br>otomatik olarak geçersiz kılar. Bu sorunu ortadan kaldırmak<br>için, Menu Moduna girin, Parallel Interface (Paralel Arabirim)<br>grubuna gidin ve I-Prime ayarını Invalid (Geçersiz) olarak<br>değiştirin ("Menü ayarlarını değiştirme", sayfa 30). |
| Ön paneldeki Print Quality<br>(Baskı Kalitesi) ve Character<br>Pitch (Karakter Sıklığı)<br>tuşları çalışmıyor. | Bu düğmeleri devre dışı bırakmak için, yazıcı menüsündeki<br>Operator Panel Function (Operatör Paneli İşlevi) kullanılabilir.<br>Yazıcı özelleştirilmiş bir sistemin parçasıysa veya çok sayıda<br>kişi tarafından kullanılıyorsa, sistem yöneticisi, yazıcının her<br>zaman doğru ayarlandığından emin olmak için bu seçeneği<br>kullanmış olabilir.                                                                                                    |

| SORUN                                             | ÇÖZÜM                                                                                                    |
|---------------------------------------------------|----------------------------------------------------------------------------------------------------|
| Sürekli form kağıdı kağıt<br>ayırıcıya yapışıyor. | Soğuk ve kuru havalarda, statik elektrik oluşabilir ve kağıdın<br>ayırıcıya yapışmasına yol açabilir. Kağıtların ayırıcı yerine<br>kağıt kılavuzları üzerinde durması için kağıt kılavuzlarını<br>birlikte hareket ettirmeyi deneyin. |
| Kağıda mürekkep bulaşıyor.                        | Bunun nedeni, dar sütunlar yazdırırken yazıcı kafasının orta<br>konumdan çok fazla hareket etmesi olabilir. Centring Position<br>(Orta Konum) ayarını MODE 1 olarak belirleyin. ML3321ECO/<br>ML3391ECO'da ayrıca MODE 2'yi deneyin.  |

# Özellikler

| MODEL     | MODEL NUMARASİ |
|-----------|----------------|
| ML3320ECO | D22800B        |
| ML3321ECO | D22810B        |
| ML3390ECO | D22820B        |
| ML3391ECO | D22830B        |

| ÖĞE                                                                                                    | ÖZELLİK                                                                                                    |
|----------------------------------------------------------------------------------------------------|----------------------------------------------------------------------------------------------------|
| Yazdırma Yöntemi                                                                                                    | Nokta vuruşlu matriks                                                                                                    |
| Yazıcı Kafası<br>ML3320ECO/ML3321ECO<br>ML3390ECO/ML3391ECO                                                                                                    | 9 iğne, 0,34 mm çaplı, termal korumalı<br>24 pin, 0,20 mm çaplı, termal korumalı                                                                                                    |
| Boyutlar (G x D x Y)<br>(kağıt silindiri kolu, akustik<br>kapak ve kağıt ayırıcı<br>olmadan)<br>ML3320ECO/ML3390ECO<br>ML3321ECOML3391ECO                                  | 398 x 345 x 116 mm<br>552 x 345 x 116 mm                                                                                                    |
| Ağırlık<br>ML3320ECO/ML3390ECO<br>ML3321ECO<br>ML3391ECO                                                                                                    | 5,8 kg<br>7,6 kg<br>7,7 kg                                                                                                    |
| Güç Sınıflaması<br>Voltaj<br>Frekans                                                                                                    | 220–240 V ± %10<br>50/60 Hz ± %2                                                                                                    |
| Güç Tüketimi<br>(Aksesuarlar takılı olmadan)<br><b>ML3320ECO/ML3321ECO</b><br>Çalışma<br>Güç tasarrufu modu<br><b>ML3390ECO/ML3391ECO</b><br>Çalışma<br>Güç tasarrufu modu | Tür 36 W (ISO/IEC10561/Letter/Draft/Range 1)<br>Maks. 2,0 W<br>Tür 35 W (ISO/IEC10561/Letter/Draft/Range 1)<br>Maks. 2,0 W                                                                                 |
| Çevre Gereklilikleri                                                                                                    | Çalışma Sıcaklığı: 5–35°C<br>Depolama Sıcaklığı: -10 ile +50°C<br>Çalışma Nemi: 20 ile %80 RH (maks. yaş termometre sıcaklığı. 30°C)<br>Depolama Nemi: 5 ile %95 RH (maks. yaş termometre sıcaklığı. 40°C) |
| Gürültü Düzeyi                                                                                                    | Bu ürünün akustik gürültü düzeyi, EN ISO 7779'a uygun olarak<br>57 dB (A) değerinden düşüktür.                                                                                                    |

Özellikler haber vermeksizin değiştirilebilir.

# Dizin

# Α

| - |            |    |
|---|------------|----|
| A | rabirimler | 12 |

# В

| Bakım                         |    |
|-------------------------------|----|
| şerit kartuşu değiştirme      | 41 |
| yazıcınızı temizleme          | 42 |
| Bileşen parçalarını tanımlama | 9  |

# Ç

| 5                      |    |
|------------------------|----|
| Çalıştırma talimatları | 25 |
| Çekici terimleri       | 15 |

# D

| _                   |
|---------------------|
| DIPUS               |
| durum monitörü14    |
| düğme ayarı         |
| yardımcı programı13 |
| menü ayarı          |
| yardımcı programı13 |
| TOF ayarı           |
| yardımcı programı14 |
|                     |

# F

| Form başı              |
|------------------------|
| form başı              |
| ayarını değiştirme19   |
| form başını standart   |
| ayara döndürme20       |
| Form başını ayarlama19 |

## G

| iriş7 |
|-------|
|-------|

# Κ

| 20 |
|----|
| 15 |
| 15 |
| 17 |
| 11 |
|    |
| 21 |
| 21 |
|    |
| 7  |
| 8  |
| 44 |
|    |

#### **M** Menü

| Menu             |   |
|------------------|---|
| girme ve çıkma 3 | 0 |
| Menü Ayarları 3  | 0 |
| Menü ayarları 3  | 1 |
| Menü modu 2      | 9 |
| Ö                |   |

| Öykünme seçme | 22 |
|---------------|----|
| Özellikler    | 51 |

# S

| Sorun Giderme       |   |
|---------------------|---|
| Genel sorunlarla    |   |
| karşılaşıldığında   |   |
| yapılacaklar49      | 9 |
| kağıt sıkışmalarını |   |
| giderme4            | 5 |
|                     |   |

# Υ

| Yazıcı bağlantıları   | 12 |
|-----------------------|----|
| Yazıcı kafası         |    |
| boşluğunu ayarlama    | 21 |
| Yazıcı sürücüleri     | 12 |
| Yazıcının gücünü açma | 10 |
| Yazıcının özellikleri |    |
| ayırma                | 23 |
| form ayırma           | 23 |
| kağıt park etme       | 24 |
| Yazıcınızı kapatma    | 11 |
|                       |    |

# OKI bağlantı bilgileri

Oki Systems (UK) Limited Blays House Wick Road Egham Surrey

TW20 0HJ Tel:+44 (0) 1784 274300

Fax:+44 (0) 1784 274301 http://www.oki.co.uk

#### **Oki Systems Ireland Limited**

The Square Industrial Complex Tallaght Dublin 24

Tel:+353 (0) 1 4049590 Fax:+353 (0)1 4049591 http://www.oki.ie

#### Oki Systems Ireland Limited -Northern Ireland

19 Ferndale Avenue Glengormley BT36 5AL Northern Ireland

Tel:+44 (0) 7767 271447 Fax:+44 (0) 1 404 9520 http://www.oki.ie

Technical Support for all Ireland: Tel:+353 1 4049570 Fax:+353 1 4049555 E-mail: tech.support@oki.ie

#### OKI Systems (Czech and Slovak), s.r.o.

IBC – Pobřežní 3 186 00 Praha 8 Czech Republic

Tel: +420 224 890158 Fax:+420 22 232 6621 Website: www.oki.cz, www.oki.sk

#### Oki Systems (Deutschland) GmbH Hansaallee 187

40549 Düsseldorf

Tel: 01805/6544357\*\* 01805/OKIHELP\*\* Fax: +49 (0) 211 59 33 45 Website: www.okiprintingsolutions.de info@oki.de

\*\*0,14€/Minute aus dem dt. Festnetz der T-Com (Stand 11.2008)

Διανομέας των συστημάτων OKI CPI S.A1 Rafailidou str. 177 78 Tavros Athens Greece Tel:+30 210 48 05 800 Fax:+30 210 48 05 801

EMail:sales@cpi.gr

#### Oki Systèmes (France) S.A.

44-50 Av. du Général de Gaulle 94246 L'Hay les Roses Paris

Tel:+33 01 46 15 80 00 Télécopie:+33 01 46 15 80 60 Website: www.oki.fr

#### OKI Systems (Magyarország) Kft.

Capital Square Tower 2 7th Floor H-1133 Budapest, Váci út 76 Hungary Telefon: +36 1 814 8000

Telefax: +36 1 814 8009 Website: www.okihu.hu

#### OKI Systems (Italia) S.p.A.

via Milano, 11, 20084 Lacchiarella (MI)

Tel:+39 (0) 2 900261 Fax:+39 (0) 2 90026344 Website: www.oki.it

### OKI Printing Solutions

Platinium Business Park II, 3rd Floor ul. Domaniewska 42 02-672 Warsaw Poland

Tel:+48 22 448 65 00 Fax:+48 22 448 65 01 Website: www.oki.com.pl E-mail: oki@oki.com.pl Hotline: 0800 120066 E-mail: tech@oki.com.pl

#### Oki Systems (Ibérica) S.A.

Sucursal Portugal Edifício Prime -Av. Quinta Grande 53 7º C Alfragide 2614-521 Amadora Portugal

Tel:+351 21 470 4200 Fax:+351 21 470 4201 Website:www.oki.pt E-mail : oki@oki.pt

#### **Oki Service**

Serviço de apoio técnico ao Cliente Tel: 808 200 197

Fel: 808 200 197 E-mail : okiserv@oki.pt

#### OKI Europe Ltd. (Russia)

Office 702, Bldg 1 Zagorodnoye shosse 117152, Moscow

Tel: +74 095 258 6065 Fax: +74 095 258 6070 e-mail: info@oki.ru Website: www.oki.ru

Technical support: Tel: +7 495 564 8421 e-mail: tech@oki.ru

#### Oki Systems (Österreich)

Campus 21 Businesszentrum Wien Sued Liebermannstrasse A02 603 22345 Brun am Gebirge

Tel: +43 223 6677 110 Drucker Support: +43 (0) 2236 677110-501 Fax Support: +43 (0) 2236 677110-502 Website: www.oki.at

#### **OKI Europe Ltd. (Ukraine)**

Raisy Opkinoy Street,8 Building B, 2<sup>nd</sup> Floor, Kiev 02002 Ukraine

Tel: +380 44 537 5288 e-mail: info@oki.ua Website: www.oki.ua

#### OKI Sistem ve Yazıcı Çözümleri Tic.

Ltd. Şti. Harman sok Duran Is Merkezi, No:4, Kat:6, 34394, Levent İstanbul

Tel: +90 212 279 2393 Faks: +90 212 279 2366 Web: www.oki.com.tr www.okiprintingsolutions.com.tr

#### Oki Systems (Belgium)

Medialaan 24 1800 Vilvoorde

Helpdesk: 02-2574620 Fax: 02 2531848 Website: www.oki.be

#### AlphaLink Bulgaria Ltd.

2 Kukush Str. Building "Antim Tower", fl. 6 1463 Sofia, Bulgaria

tel: +359 2 821 1160 fax: +359 2 821 1193 Website: http://bulgaria.oki.com

#### **OKI Printing Solutions**

Herstedøstervej 27 2620 Albertslund Danmark

Adm.: +45 43 66 65 00 Hotline: +45 43 66 65 40 Salg: +45 43 66 65 30 Fax: +45 43 66 65 90 Website: www.oki.dk

#### Oki Systems (Finland) Oy Polaris Capella

Vänrikinkuja 3 02600 Espoo

Tel: +358 (0) 207 900 800 Fax: +358 (0) 207 900 809 Website: www.oki.fi

**Oki Systems (Holland) b.v.** Neptunustraat 27-29 2132 JA Hoofddorp

Helpdesk: 0800 5667654 Tel: +31 (0) 23 55 63 740 Fax: +31 (0) 23 55 63 750 Website: www.oki.nl

#### **Oki Systems (Norway) AS** Tevlingveien 23

N-1081 Oslo

Tel: +47 (0) 63 89 36 00 Telefax: +47 (0) 63 89 36 01 Ordrefax: +47 (0) 63 89 36 02 Website: www.oki.no

#### General Systems S.R.L.

(Romania) Sos. Bucuresti-Ploiesti Nr. 135. Bucharest 1 Romania

Tel: +40 21 303 3138 Fax: +40 21303 3150 Website: http://romania.oki.com

Var vänlig kontakta din Återförsäljare i första hand, för konsultation. I andra hand kontakta

#### Oki Systems (Sweden) AB

Borgafjordsgatan 7 Box 1191 164 26 Kista

Tel. +46 (0) 8 634 37 00 e-mail: info@oki.se för allmänna frågor om Oki produkter

support@oki.se för teknisk support gällandes Oki produkter

Vardagar: 08.30 - 12.00, 13.00 - 16.00 Website: www.oki.se

#### Oki Systems (Schweiz)

Baslerstrasse 15 CH-4310 Rheinfelden

Support deutsch +41 61 827 94 81 Support français +41 61 827 94 82 Support italiano +41 061 827 9473 Tel: +41 61 827 9494 Website: www.oki.ch

| OKI EUROPE LIMITED<br>Blays House                      | • | • | • | • | • | • | • | • | • | • | • | • | • | • | • | • | • | • | • | • | • | • | • | • |
|--------------------------------------------------------|---|---|---|---|---|---|---|---|---|---|---|---|---|---|---|---|---|---|---|---|---|---|---|---|
| Wick Road<br>Egham                                     | ٠ | ٠ | ٠ | ٠ | ٠ | ٠ | ۰ | ٠ | ۰ | ۰ | ٠ | ٠ | ٠ | ٠ | ٠ | ٠ | ۰ | ٠ | ۰ | ٠ | ۰ | ٠ | ٠ | ٠ |
| Surrey TW20 OHJ<br>United Kingdom                      | • | • | • | • | • | • | • | • | • | • | • | • | • | • | • | • | • | • | • | • | • | • | • | • |
|                                                        | ۰ | ٠ | • | ٠ | ٠ | ٠ | ٠ | ٠ | ٠ | ٠ | ٠ | ٠ | ٠ | ٠ | ٠ | ٠ | 0 | ٠ | ٠ | ٠ | ٠ | ٠ | ٠ | ٠ |
|                                                        | ٠ | ٠ | • | ٠ | ۰ | ۰ | ۰ | ٠ | ٠ | • | ۰ | ٠ | • | • | ٠ | ٠ | • | • | ۰ | • | ٠ | ٠ | ٠ | ۰ |
| Tel: +44 (0) 208 219 2190<br>Fax: +44 (0) 208 219 2199 | ٠ | ٠ | ٠ | ٠ | ٠ | ٠ | ٠ | ٠ | ٠ | ٠ | ٠ | ٠ | ٠ | ٠ | ٠ | ٠ | ۰ | ٠ | ٠ | ٠ | ٠ | ٠ | ٠ | ٠ |
| WWW.OKIPRINTINGSOLUTIONS.COM                           | ٠ | ٠ | • | • | ٠ | ٠ | ٠ | ٠ | ٠ | ٠ | * | ٠ | ٠ | ٠ | ٠ | • | ٠ | ٠ | * | • | ٠ | • | ٠ | ۰ |
|                                                        | ٠ | ٠ | • | • | ٠ | * | ٠ | ٠ | • | ٠ | ٠ | ٠ | ٠ | • | ٠ | • | ۰ | ٠ | ٠ | • | • | ٠ | ٠ | ٠ |
|                                                        | ٠ | ٠ | • | ٠ | ۰ | ٠ | ٠ | • | ٠ | ٠ | ۰ | • | ٠ | • | • | ٠ | ٠ | ٠ | ٠ | ٠ | ٠ | ۰ | ۰ | • |
|                                                        | • | • | • | • | * | • | • | • | • | • | • | * | • | • | • | • | * | • | * | • | • | • | • | ۰ |